# Smart Modular Dehumidifying Dryer

Date: Oct., 2021 Version: Ver.A (English)

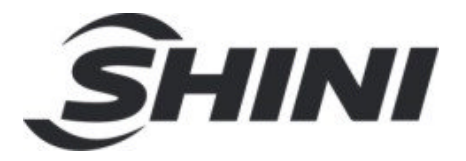

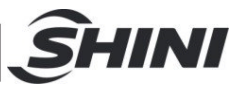

#### Contents

| 1. | Ger  | General Description7                            |    |  |  |  |  |
|----|------|-------------------------------------------------|----|--|--|--|--|
|    | 1.1  | Coding Principle                                | 8  |  |  |  |  |
|    | 1.2  | Feature                                         | 9  |  |  |  |  |
|    | 1.3  | Safety Regulations                              | 10 |  |  |  |  |
|    |      | 1.3.1 Safety Signs and Labels                   | 10 |  |  |  |  |
|    |      | 1.3.2 Signs and Labels                          | 11 |  |  |  |  |
|    |      | 1.3.3 Transportation and Storage of the Machine | 11 |  |  |  |  |
|    |      | 1.3.4 Safety Regulations for the Blowers        | 12 |  |  |  |  |
|    | 1.4  | Exemption Clause                                | 14 |  |  |  |  |
| 2. | Stru | acture Characteristics and Working Principle    | 15 |  |  |  |  |
|    | 2.1  | Relative Humidity and Dew-point                 | 15 |  |  |  |  |
|    | 2.2  | Working Principle                               | 15 |  |  |  |  |
|    | 2.3  | Accessory Option                                | 16 |  |  |  |  |
|    |      | 2.3.1 Material Suction Box                      | 16 |  |  |  |  |
|    |      | 2.3.2 Dew-point Monitor                         | 17 |  |  |  |  |
| 3. | Inst | allation and Debugging                          | 18 |  |  |  |  |
|    | 3.1  | Machine Installation                            | 18 |  |  |  |  |
|    | 3.2  | Power Connectors                                | 20 |  |  |  |  |
|    | 3.3  | Application                                     | 21 |  |  |  |  |
| 4. | Оре  | eration                                         | 22 |  |  |  |  |
|    | 4.1  | Steps                                           | 22 |  |  |  |  |
|    | 4.2  | Panel Description                               | 23 |  |  |  |  |
|    |      | 4.2.1 Initial Menu                              | 23 |  |  |  |  |
|    |      | 4.2.2 Password                                  | 23 |  |  |  |  |
|    |      | 4.2.3 Dehumidifying process menu                | 24 |  |  |  |  |
|    |      | 4.2.4 Drying process menu                       | 25 |  |  |  |  |
|    |      | 4.2.5 Parameter Menu                            | 29 |  |  |  |  |
|    |      | 4.2.6 Tendency Chart                            | 35 |  |  |  |  |
|    |      | 4.2.7 Alarm                                     | 37 |  |  |  |  |
|    |      | 4.2.8 ABB Inverter Parameter Setup Steps        | 37 |  |  |  |  |

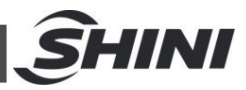

|    | 4.3 | Control Panel                                     | 41 |
|----|-----|---------------------------------------------------|----|
|    | 4.4 | Panel Operation                                   | 41 |
|    | 4.5 | Temperature Setting                               | 41 |
|    | 4.6 | Lock Setup                                        | 41 |
|    | 4.7 | PID Setting                                       | 42 |
|    | 4.8 | Communication Setting                             | 43 |
|    | 4.9 | Wrong Codes Remark                                | 45 |
| 5. | Tro | uble-shooting4                                    | 46 |
| 6. | Mai | ntenance and Repair                               | 47 |
|    | 6.1 | Honeycomb-rotor                                   | 49 |
|    |     | 6.1.1 What is "honeycomb-rotor"?                  | 49 |
|    |     | 6.1.2 Installation of the Rotor (SD-120H~700H-SM) | 49 |
|    | 6.2 | EGO                                               | 52 |
|    | 6.3 | Filter                                            | 52 |
|    | 6.4 | Cooler                                            | 52 |
|    | 6.5 | Operation and Debugging of Air-door Actuator      | 53 |
|    | 6.6 | Maintenance Schedule                              | 54 |
|    |     | 6.6.1 Machine Information                         | 54 |
|    |     | 6.6.2 Check After Installation                    | 54 |
|    |     | 6.6.3 Daily Checking                              | 54 |
|    |     | 6.6.4 Weekly Checking                             | 54 |
|    |     | 6.6.5 Monthly Checking                            | 55 |
|    |     | 6.6.6 Half-yearly Checking                        | 55 |
|    |     | 6.6.7 Yearly Checking                             | 55 |
|    |     | 6.6.8 3 year Checking                             | 55 |

#### **Table Index**

| Table 4-2: Adjustment of Proportion (P)     | 33 |
|---------------------------------------------|----|
| Table 4-3: Adjustment of Integral Time (I)  | 33 |
| Table 4-4: Adjustment of Different Time (I) | 33 |
| Table 4-7: System Slarm Information         | 40 |

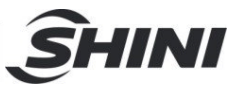

#### **Picture index**

| Picture 2-1: Working Principle Illustration                  | 15 |
|--------------------------------------------------------------|----|
| Picture 2-2: Material Suction Box                            | 16 |
| Picture 2-3: Portable Dew-point Monitor                      | 17 |
| Picture 3-1: Installation Diagram                            | 19 |
| Picture 3-2: Wiring Diagram                                  | 19 |
| Picture 3-3: Smart Modular Dehumidifier Installation Diagram | 21 |
| Picture 4-1: System Operation Diagram                        | 22 |
| Picture 4-2: Air Quantity Caliberation Diagram               | 35 |
| Picture 6-1: Honeycomb Rotor                                 | 49 |
| Picture 6-2: Honeycomb-rotor Installation 1                  | 49 |
| Picture 6-3: Honeycomb-rotor Installation 2                  | 50 |
| Picture 6-4: Honeycomb-rotor Installation 3                  | 50 |
| Picture 6-5: Honeycomb-rotor Installation 4                  | 50 |
| Picture 6-6: EGO                                             | 52 |
| Picture 6-7: Filter Cleanig                                  | 52 |
| Picture 6-8: Air-door Actuator                               | 53 |

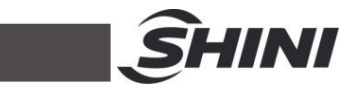

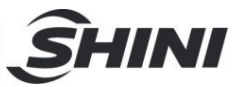

# 1. General Description

Please read through this operation manual before using the machine to prevent damages of the machine or personal injuries.

Smart modular dehumidifying dryer adopts modular structure, detachable floor stand for instant movement and installation. It can collocate with one dehumifier to several hopper dryers in processing. It mainly used to dehumidify one or several types of high hygroscopic engineering plastics with high efficiency.

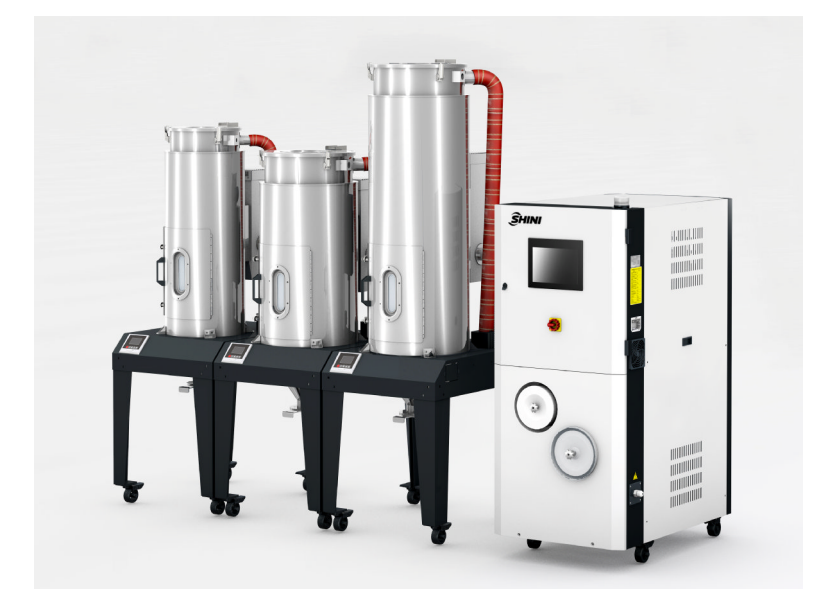

Model: Smart Modular Dehumidifying Dryer

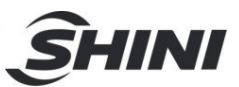

## 1.1 Coding Principle

SSMD-U is composed by MHD-U and SD-H-SM.

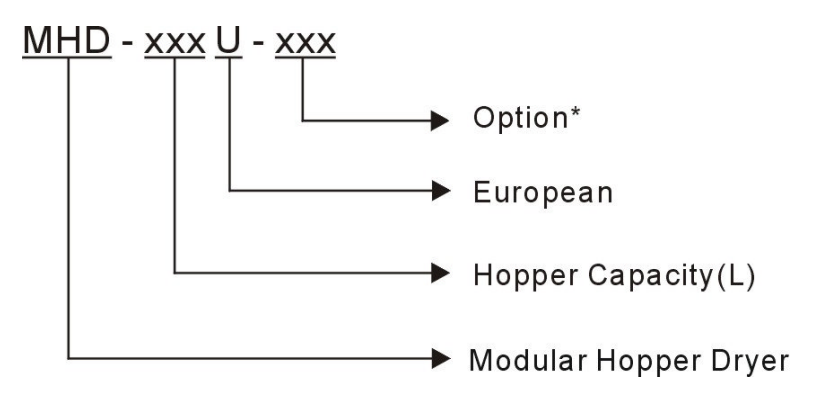

Notes:

P=For polished hopper inside

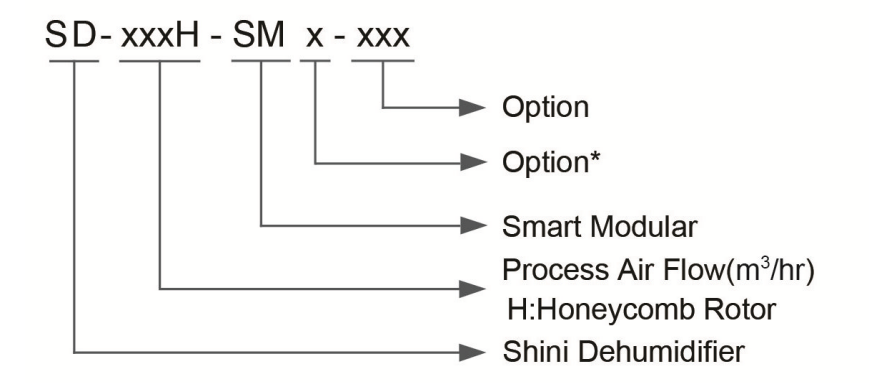

Notes\*

SM4= Max. optional with 4 MHD-U

SM8= Max. optional with 8 MHD-U

SM12= Max. optional with 12 MHD-U

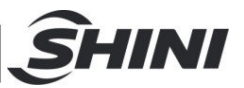

## 1.2 Feature

- With auto detecting and adjustment of air flow, it can save energy.
- With inverter blower control, it can offer required air flow timely to realize rational use of energy.
- Special air flow processing management can realize high efficient drying operation.
- Adopt PLC and HMI control system for central monitor and operation.
- Modularized assembly way is convenient for installation of modular hopper dryer.
- It's of simple operation management system.

All service work should be carried out by a person with technical training or corresponding professional experience. The manual contains instructions for both handling and servicing. Chapter 6, which contains service instructions intended for service engineers. Other chapters contain instructions for the daily operator.

Any modifications of the machine must be approved by SHINI in order to avoid personal injury and damage to machine. We shall not be liable for any damage caused by unauthorized change of the machine.

Our company provides excellent after-sales service. Should you have any problem during using the machine, please contact the company or the local vendor.

Headquarter and Taipei factory:

Tel: (886) 2 2680 9119

Shini Plastics Technologies (Dongguan), Inc:

Tel: (86) 769 8111 6600

Shini Plastics Technologies India Pvt.Ltd.:

Tel: (91) 250 3021 166

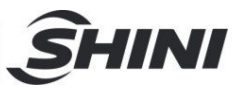

## 1.3 Safety Regulations

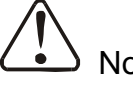

Note!

Electrical installation of the machine should be done by qualified electricians.

Before connect through power supply, make sure that power switch specifications and security ratings are suitable and reliable, and also the main switch is turned to OFF. Turn off main switch and auto-start switch before service and maintenance.

#### 1.3.1 Safety Signs and Labels

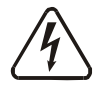

#### Danger!

High voltage danger! This label is stuck on the electrical boxes.

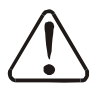

#### Attention!

This label means that this area should be taken care!

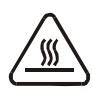

#### Warning!

High temperature, take care of hands! This label should be stick to the shell of heater.

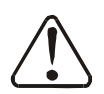

### Attention!

No need for regular inspection because all the electrical parts in the control unit are fixed tightly!

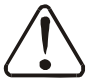

#### Note!

No need of adjustment of EGO because the default has been set !

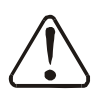

### Attention!

The hot-air pipeline must be well connected before machine start !

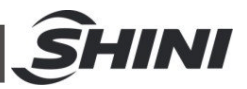

#### 1.3.2 Signs and Labels

| Push switch of shut-off plate:<br>I: Pull O: Push            |
|--------------------------------------------------------------|
| Water outlet: drainage outlet.                               |
| Water inlet: inlet for replenishing water and cooling water. |

#### 1.3.3 Transportation and Storage of the Machine

#### Transportation

- SSMD-U series smart modular dryers are separately packed in SD-H-SM and MHD-U by crates or plywood cases with wooden pallet at the bottom, suitable for quick positioning by fork lift.
- 2) After unpacked, castors equipped on the machine can be used for ease of movement.
- 3) Do not rotate the machine and avoid collision with other objects during transportation to prevent improper functioning.
- 4) The structure of the machine is well-balanced, although it should also be handled with care when lifting the machine for fear of falling down.
- 5) The machine and its attached parts can be kept at a temperature from -25°C to +55°C for long distance transportation and for a short distance, it can be transported with temperature under +70°C.

#### Storage

- 1) SSMD-U series smart modular dryer should be stored indoors with temperature kept from 5°C to 40°C and humidity below 80%.
- 2) Disconnect all power supply and turn off main switch and control switch.
- 3) Keep the whole machine, especially the electrical components away from water to avoid potential troubles caused by the water.
- 4) Plastic film should be used to protect the machine from dust and rains.

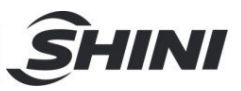

Working environment

Indoors in a dry environment with max. temperature +45  $^\circ\!C$  and humidity no more than 80%.

Don't use the machine

- 1) If it is with a damaged cord.
- 2) On a wet floor or when it is exposed to rain to avoid electrical shock.
- 3) If it has been dropped or damaged until it is checked or fixed by a qualified serviceman.
- 4) This equipment works normally in the environment with altitude within 3000m.
- 5) At least a clearance of 1m surrounding the equipment is required during operation. Keep this equipment away from flammable sources at least two meters.
- 6) Avoid vibration, magnetic disturbance at the operation area.

#### Rejected parts disposal

When the equipment has run out its life time and can not be used any more, unplug the power supply and dispose of it properly according to local code.

Fire hazard

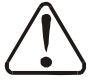

 $\square$  In case of fire, CO<sub>2</sub> dry powder fire extinguisher should be applied.

#### 1.3.4 Safety Regulations for the Blowers

- 1) Under normal operation, the blowers will generate high temperature. Do not touch blower's case to avoid any physical injury.
- 2) Under normal operation, the blower motor's current loading will increase or reduce according to air pressure's change accordingly. While installation, an adequate motor overload protection switch should be installed with full loading test, to ensure operating safely under full-loading to avoid motor's damage.
- 3) To avoid any block materials, dust, powder, fiber particles and water drops entering the blower, and hence cause the deficiency of its performance.

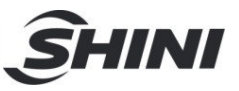

This machine is well designed with air filters, so please clean up the filter with any foreign particles (recommended to clean up this filter weekly).

- 4) Clean the blowers both internal and external parts (especially for the fan cooling path), and remove surface dust if necessary. If more dusts are accumulated, it will cause deficiency for ventilation, temperature rising, vacuum power reduced, vibration increased and so it will cause machine broke down.
- 5) Ball bearing, oil seal and soundproof are belonging to consumable parts and so it has a life period and requires regular replacement. Meanwhile, blade, external case, and metallic screen etc. should be replaced regularly for best performance.
- Under normal operation, if the blowers are not running smoothly or abnormal noise appeared. Please immediately shut down the machine for repair.

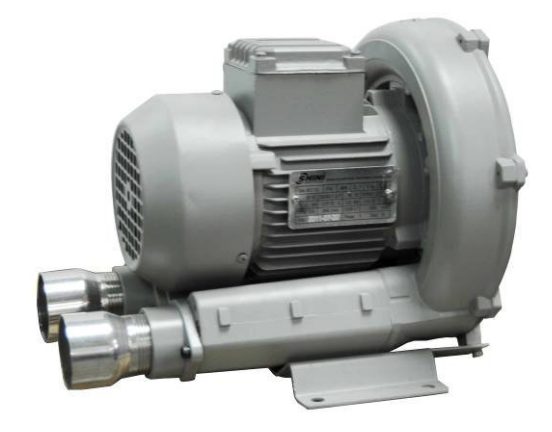

Picture 1-2: Blower

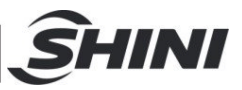

## 1.4 Exemption Clause

The following statements clarify the responsibilities and regulations born by any buyer or user who purchases products and accessories from Shini (including employees and agents).

Shini is exempted from liability for any costs, fees, claims and losses caused by reasons below:

- 1) Any careless or man-made installations, operation and maintenances upon machines without referring to the Manual prior to machine using.
- Any incidents beyond human reasonable controls, which include man-made vicious or deliberate damages or abnormal power, and machine faults caused by irresistible natural disasters including fire, flood, storm and earthquake.
- Any operational actions that are not authorized by Shini upon machine, including adding or replacing accessories, dismantling, delivering or repairing.
- 4) Employing consumables or oil media that are not appointed by Shini.

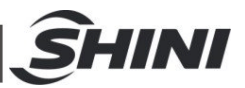

# 2. Structure Characteristics and Working Principle

## 2.1 Relative Humidity and Dew-point

Relative humidity: Relative air humidity means real vapor content to saturated vapor at the same temperature in percentage.

Dew point: it means that temperature when the saturation vapor begins to dew. When the relative humidity is 100%, the ambient temperature is the dew point temperature. The more lower of dew point temperature (than the ambient temperature) is, the more less possible to dew, that also means the more drier the air is. The dew point will not be influenced by temperature, but influenced by pressure.

## 2.2 Working Principle

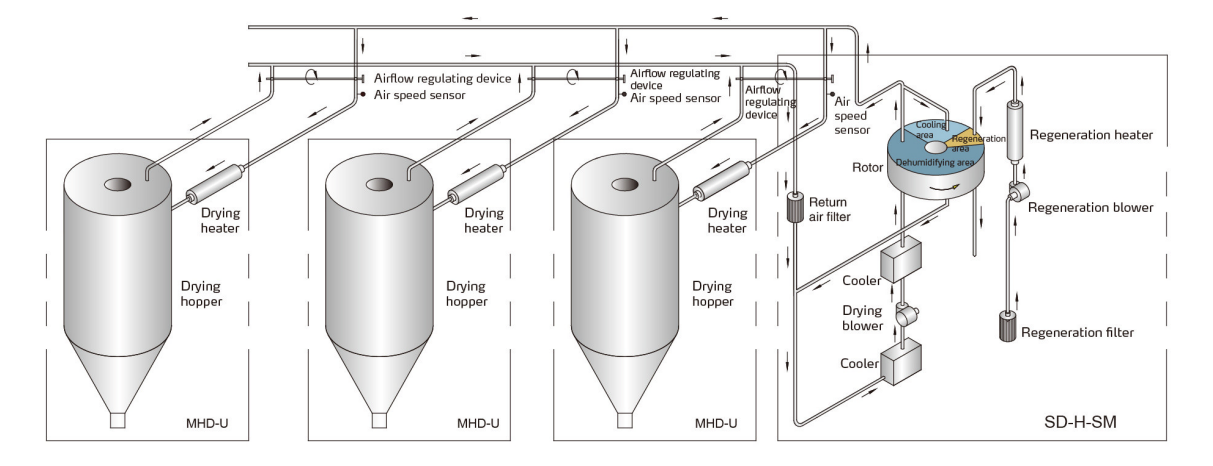

Picture 2-1: Working Principle Illustration

After dry-hot air from drying hopper gets through return-air filter, it enters the cooler for cooling then blew into the honeycomb rotor. The moisture in ambient air was absorbed by rotor, then absorbed by regenerative heating air. The two streams of air worked on the rotor at the same time and rotate with the rotor, which makes the moisture in ambient air constantly absorbed and exhausted by regenerative air, therefore, it forms the low dew-point air. Air-speed sensor at inlet of each drying hopper can detect the actual drying air flow in the pipe, and the hopper required drying air can be auto adjusted by air-flow auto regulator. By

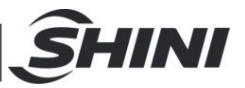

heating to plastic drying temperature, the air was blown into the drying hopper which forms the hermetic circulation to dry the materials.

## 2.3 Accessory Option

2.3.1 Material Suction Box

European style in appearance design, work with dryer that has a floor stand and vacuum loader, suitable for material sunction and discharging.

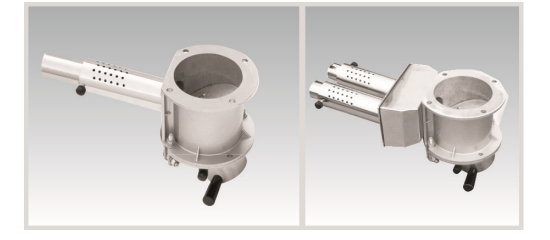

Picture 2-2: Material Suction Box

| Applied to |              |                    |
|------------|--------------|--------------------|
| Model      | MHD-200~1200 | MHD-1600 and above |
| SBU        | -20-38S      | -160-38S           |
| SBU        | -20-50S      | -160-50S           |
| SBU        | -20-38D      | -160-38D           |
| SBU        | -20-50D      | -160-50D           |

#### Table 2-1: Specifications of Material Suction Box

Notes: 1) Install pneumatic shut off valve (add "V" at the end of model code).

2) Change into stainless steel material (add "S" at the end of model code).

3) Stainless steel polishing (add "P" at the end of the model code).

4) "S" stands for single tube suction box and "D" stands for double tubes suction box.

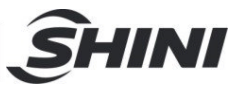

### 2.3.2 Dew-point Monitor

#### Portable

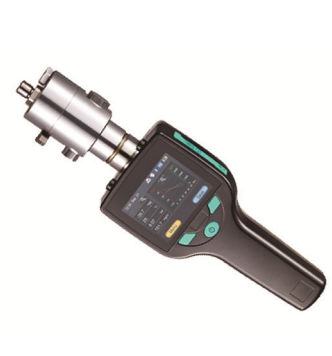

| Display     | Digital and Real-time Curve Display supports<br>English\Chinese\Japanese\Korean version. |                          |  |  |  |
|-------------|------------------------------------------------------------------------------------------|--------------------------|--|--|--|
|             | -50+50°C td                                                                              |                          |  |  |  |
| Range       | Pressure                                                                                 | -0.11.5MPa td            |  |  |  |
|             | Temperature                                                                              | <b>-30+50</b> ℃          |  |  |  |
|             | Dew point                                                                                | ±2℃ td@-50℃ td           |  |  |  |
|             | Pressure                                                                                 | ±0.005MPa                |  |  |  |
| A           | Temperature                                                                              | ±0.3℃                    |  |  |  |
| Accuracy    | Condition                                                                                | temp.:23℃±3℃             |  |  |  |
|             |                                                                                          | Humidity:<90% no         |  |  |  |
|             |                                                                                          | condensation             |  |  |  |
| Other Units | g/m3,mg/m3,ppmv,g/kg                                                                     |                          |  |  |  |
|             | Momory change                                                                            | 4G, data can be exported |  |  |  |
| Data        | Memory space                                                                             | by memory card           |  |  |  |
| Record      | Number of files                                                                          | ≤512 files               |  |  |  |
|             | Medium                                                                                   | SD card                  |  |  |  |

Picture 2-3: Portable Dew-point Monitor

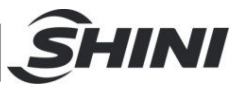

# 3. Installation and Debugging

Read this chapter carefully before installation. Install the machine by following steps.

Power supply of the machine should be handled by qualified electricians!

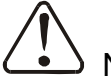

#### Notes!

Keep the machine 2m from the combustible distance.

### 3.1 Machine Installation

- A. Smart modular dehumidifying dryer consists of two parts, including MHD-U modular hopper dryer and SD-H-SM smart modular dehumidifier. During the shipping, it divided into two parts for package. After unpack the machine, the two parts should be connected together than can be in use, which including pipeline and wiring connection.
- B. Pipeline connection: It has two pipelines, one is drying-air pipeline and another is hot-air pipeline. At first, connect drying-air outlet of SD-H-SM and drying-air inlet of MHD-U (as installation diagram). And then connect hot-air return inlet of SD-H-S and hot-air outlet of MHD-U (as installation diagram). Standard pipeline is heat-resistant air pipe with stainless steel clamp, which prohibits air leakage.

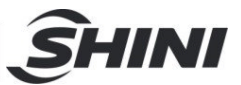

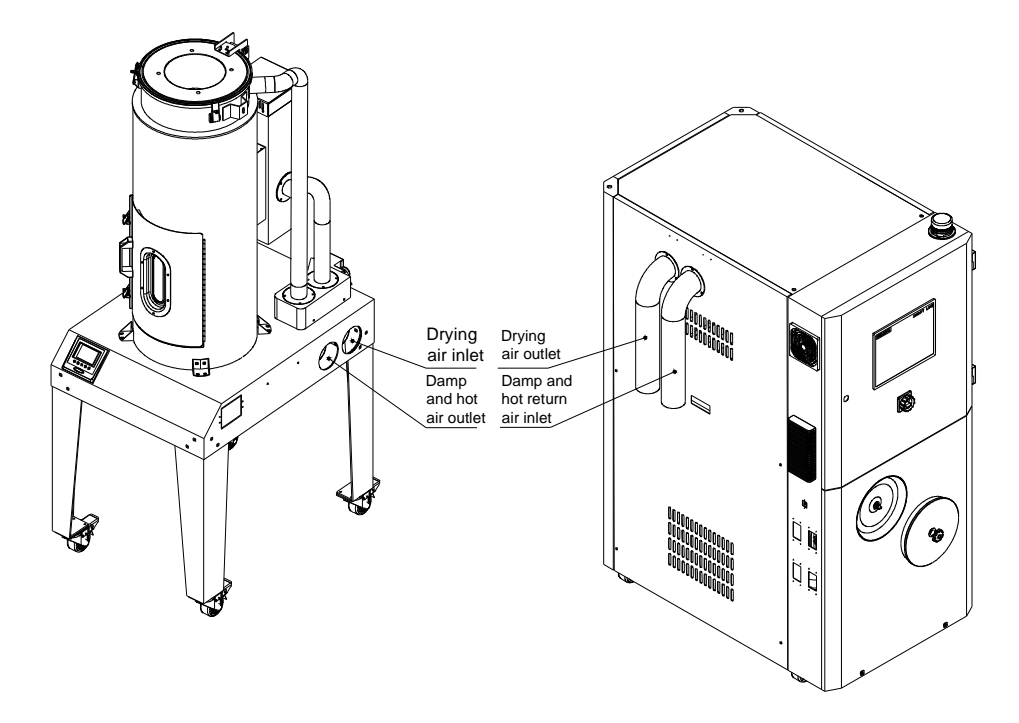

Picture 3-1: Installation Diagram

C. Cable connection: when packaging MHD-230U and above models, it should separate the hopper and floor stand. During connection, airflow detecting signal, airflow adjusting signal and temperature control signal require metal connectors. See below wiring diagram (1) MHD-U and SD-H-SM are jointed by 2 groups of cables, and among which one group is hopper's data cable jointed by 10PIN heavy-duty connector separately, and the other group is communication cable connected by 4PIN heavy-duty connector. Make sure that the connectors are connected as below wiring diagram (2).

Each hopper has communication box in connection with 4PIN heavy-duty connectors between adjacent hoppers. See below wiring diagram (3).

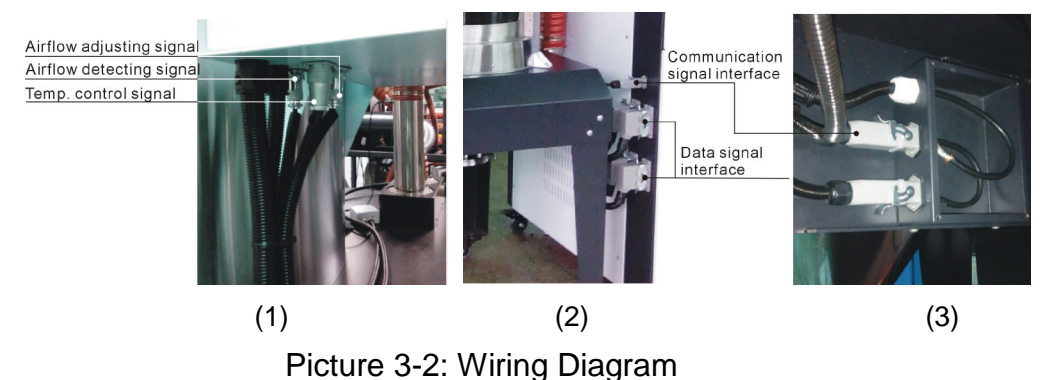

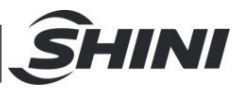

## 3.2 Power Connectors

- Make sure voltage and frequency of the power source comply with those indicated on the manufacturer nameplate, which is attached to the machine.
- Power cable and earth connections should conform to your local regulations.
- 3) Use independent electrical wires and power switch. Diameter of the wire should not smaller than those used in the control box.
- 4) The electrical wire connection terminals should be tightened securely.
- 5) The machine requires a 3-phase 4-wire power source, connect the power lead (L1, L2, L3) to the live wires, and the earth (PE) to the ground.
- 6) Power supply requirements: Main power voltage: ±5% Main power frequency: ±2%
- 7) Specific power supply specifications please refer to the schematic model.

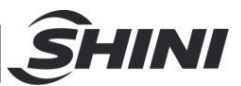

# 3.3 Application

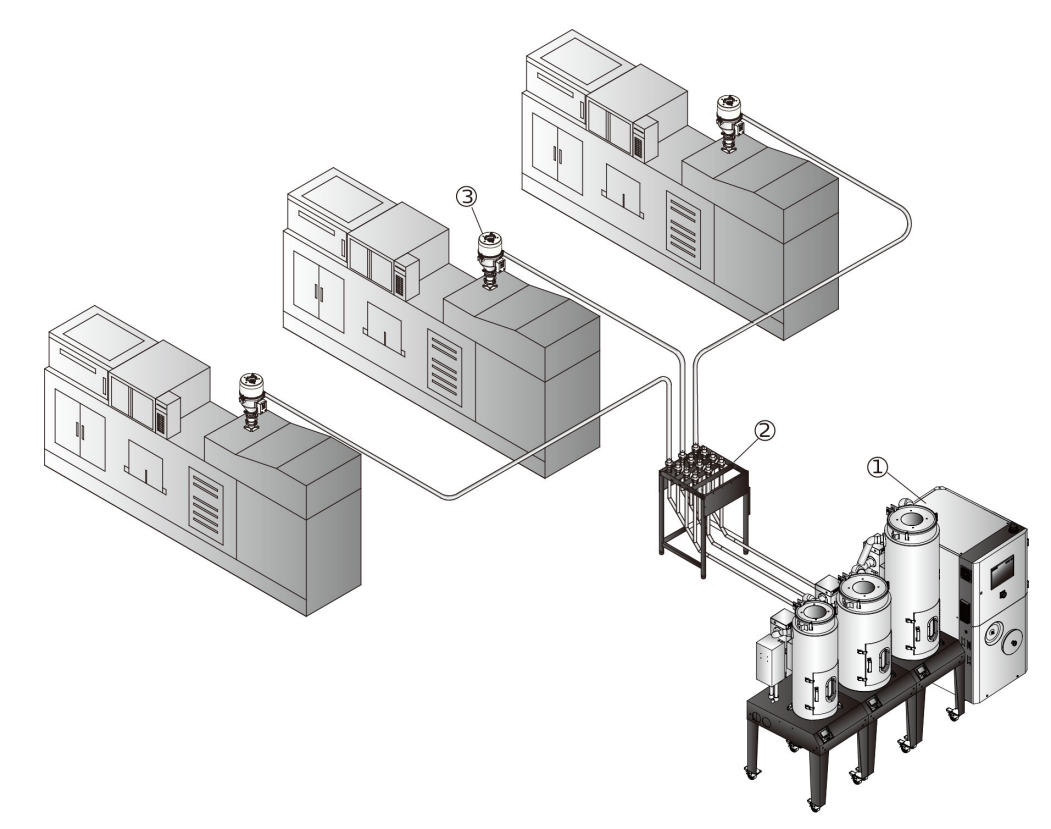

- 1. Smart modular dehumidifying and drying
- 2. Central material distribution station
- 3. "Standard" self-contained hopper loader

Picture 3-3: Smart Modular Dehumidifier Installation Diagram

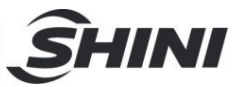

# 4. Operation

## 4.1 Steps

The panel mainly includes four menus, which are dehumidifying process, drying process, alarming information and parameter setting. The panel steps are as following:

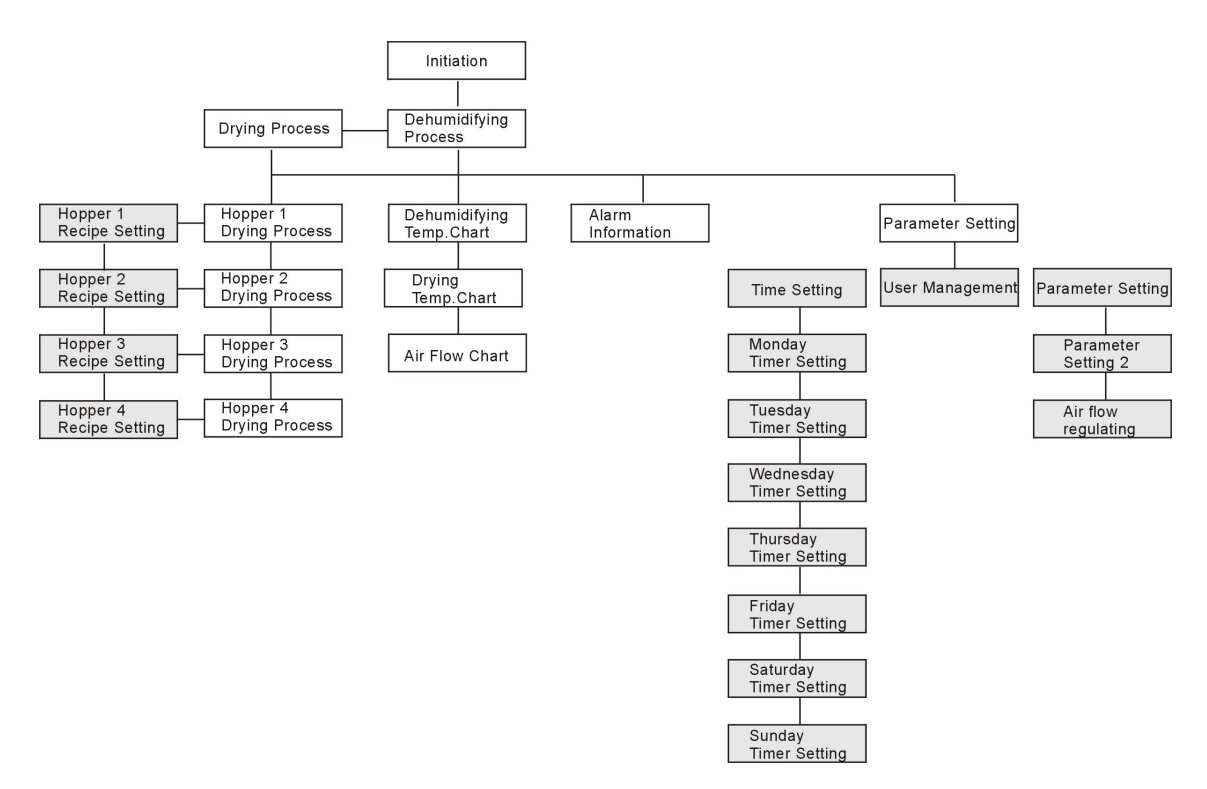

Notes: the gray indicated steps require correct username and password; Common load: username: shini password: 3588

Picture 4-1: System Operation Diagram

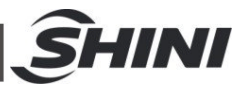

## 4.2 Panel Description

#### 4.2.1 Initial Menu

Please refer to the following initial menu. Press "English" or "Chinese" to select a language. Then enter drying process menu.

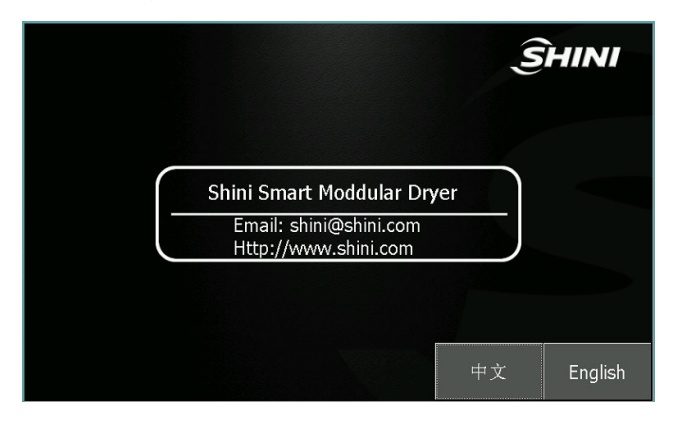

#### 4.2.2 Password

When entering the "parameter setting" or "recipe setting" screen, it should input the correct "username" and "password".

| 1/13/2017 11:37:33 AM | Dehumidify Process Week | 0 <i>Shini</i>  |     |         |         |   |     |   |   |     |     |      |
|-----------------------|-------------------------|-----------------|-----|---------|---------|---|-----|---|---|-----|-----|------|
| Process blower        | Regen. temp.<br>pv 0 °C |                 | Tou | ch Inpu | t Panel |   |     |   |   |     | shi | niwx |
| Regen. blower         | User: shini             | <del>ک</del> _ک | A   | Ð       | С       | D | E   | F | G | н   | 1   | J    |
|                       | Password:               | and the         | к   | L       | м       | N | 0   | Ρ | Q | R   | s   | т    |
| Rotor motor           |                         |                 | U   | V       | w       | х | Y   | Z | 1 | *   | •   | +    |
|                       | Return-air temp.        |                 |     | :       |         | - | -   | ( | ) | @   |     |      |
| Regen. heater 🛛 🔵     | ) PV 0 ۲                |                 | 0   | 1       | 2       | 3 | 4   | 5 | 6 | 7   | 8   | 9    |
|                       |                         |                 | Sh  | nt 🗸    |         | • | BSP |   | 1 | ESC | •   |      |

Input Password Default username and password; shini 3588 ( common use)

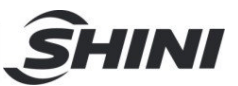

#### 4.2.3 Dehumidifying process menu

SHINI Operation state Initiation Regen. temp. Process blower Regen. temp. setting PV 0 °C Parameter setting **0** °C SV Regen. blower Dew-point temp. Switch button-Tendency +0 °C PV Rotor motor Return-air temp. Alarm 0 °C Regen. heater PV Page down

Dehumidifying process menu as shown below:

When it doesn't start dewpoint monitor in parameter setting, this area is concealed.

A. System power on/off

System power on:

Touch panel switch to ON state, the system starts operation.

System power off:

Touch panel switch again to OFF state, the system stops. (Notice: To improve the life service of honeycomb, it requires 3 minutes suspension for machine's cooling down after the system stoped.)

B. Regeneration temperature setting

Touch the regeneration temperature SV, and input temperature in the shown keyboard with confirmation, than the temperature value is valid.

Notes!

Regeneration temperature is directly influence the dehumidifying of honeycomb rotor. Regenerating temperature range is  $130^{\circ}C \sim 180^{\circ}C$ , and default value is  $180^{\circ}C$ . No need of reset except for special situation.

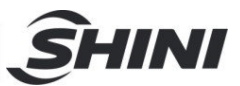

#### 4.2.4 Drying process menu

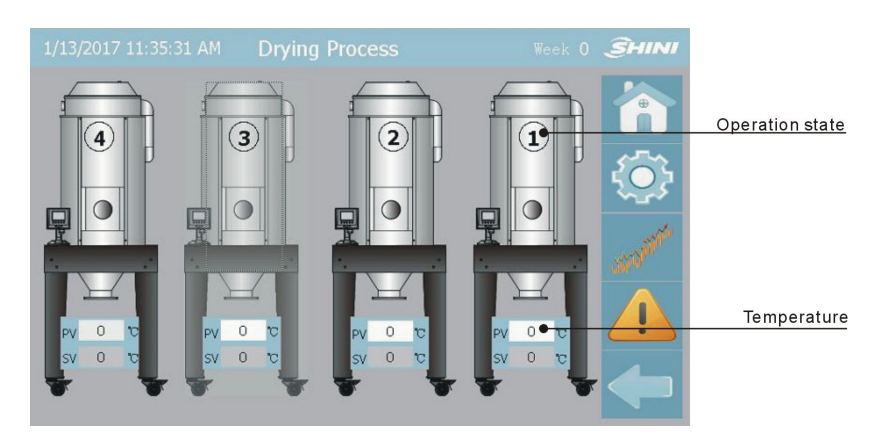

1. Touch the hopper on panel, entering the setting of material type and output:

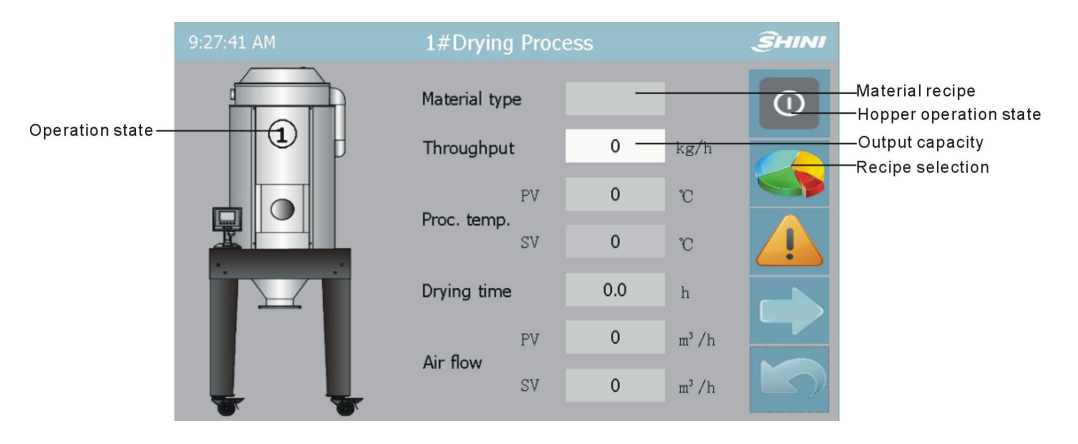

- A. According to "material", use the corresponding parameters in "material recipe" automatically. Such as: drying temp., drying time, material "max. output capacity" and " airflow".
- B. According to actual hopper capacity and parameters in "material recipe" to set the max. output capacity:

Max. output capacity (kg/h)=hopper capacity (L) \*bulk density (kg/L) / drying time(h)

(Notes: To prevent material blockage due to small airflow, the min. value is also set in the program. That is when input value is larger than the max. output, it takes the max. output value for replacement; When the input value is smaller than the min. output, it takes the min. output value for replacement.)

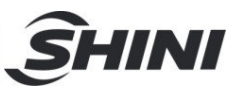

C. Customer according to material actual dosage in production for "output" input. Machine according to airflow in "material recipe", figures out and takes the required airflow automatically. (Notes: under the same output condition, by changing of "airflow" changes the output airflow.)

```
Formula: drying airflow (m^3/h) = output capacity (kg/h) * airflow (m^3/kg)
E.g. hopper capacity : 600L material : PC
According to recipe parameters of PC material
Drying temperature=120(°C)
Drying time =3(h)
Bulk density=0.7(kg/L)
Airflow =1.8(m^3/kg)
Max. output capacity =600*0.7 / 3=140(kg/h)
Take output amout 140, the caculated air quantity =140*1.8=252(m^3/h)
```

D. Hopper Switch

Click "hopper switch", the hopper starts drying, the "operation state" turns green; Then click "hopper switch" again, the hopper stops drying, the "operation state" turns gray.

Touch recipe selection on each hopper's drying monitoring screen on the right to start recipe operations for current hopper.

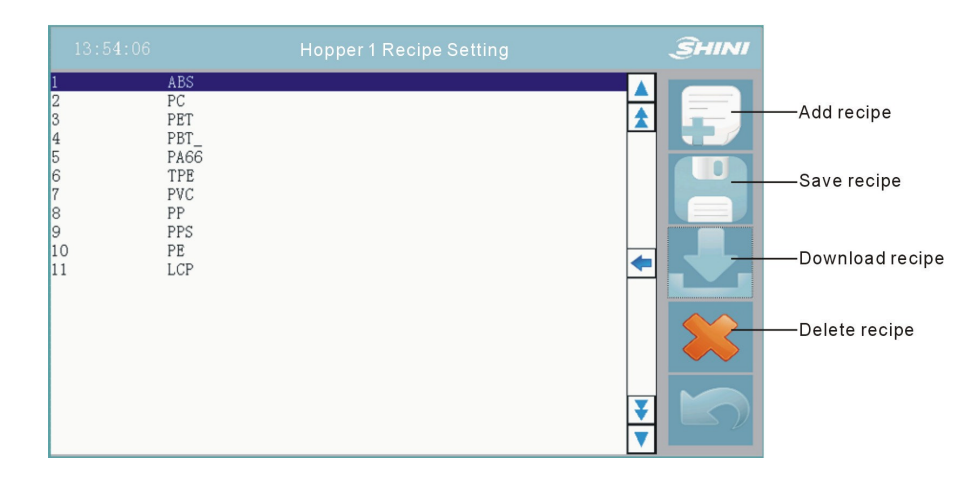

#### A. Add recipe

Add a new recipe, please according to material supplier provided parameters for setting.

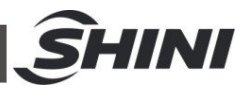

#### B. Save recipe

After the edit of recipe parameter or add the new recipe, click save recipe button. Confrim the name, system will save the edited recipe values forever.

| 9:38:11 AM                                                        | Hopper1 Recipe Setting | <u>S</u> HINI  |
|-------------------------------------------------------------------|------------------------|----------------|
| Material type<br>Drying Temp. (°C)<br>Drying time(hr)             | PC01<br>120<br>3. 0    |                |
| Bulk density(Kg/L)<br>Unit flow(Nm3/kg.hr)                        | Save Ac                | Change recipe  |
| 9:38:40 AM<br>1 ABS<br>2 PC<br>3 PET<br>4 PBT<br>5 PA66<br>6 PC01 | Hopper1 Recipe Setting | The new recipe |
|                                                                   |                        |                |
|                                                                   |                        | ¥ M            |

#### C. Download recipe

Select one recipe and click download-recipe button, then it can download the selected recipe into PLC.

#### D. Double click the material, it enters material parameter setting:

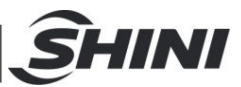

|                      | Hopper1 Recipe Setting | SHINI |
|----------------------|------------------------|-------|
| Material type        | PC                     |       |
| Drying Temp. (°C)    | 120                    | 1 - I |
| Drying time(hr)      | 3.0                    |       |
| Bulk density(Kg/L)   | 0. 7                   |       |
| Unit flow(Nm3/kg.hr) | 1.8                    |       |
|                      |                        | • 🚬   |
|                      |                        |       |
|                      |                        | T T   |

Notes: Material recipe parameter will directly influence the drying effect, please take material supplier provided parameter as standard. Attached: Material Performance Table.

| Material | Drying<br>Temp.<br>(℃) | Bulk<br>Density<br>(kg/L) | Drying Time<br>(hr) | Moisture<br>Content before<br>Drying (%) | Moisture<br>Content after<br>Drying (%) | Airflow<br>(Nm3/kg.hr) |
|----------|------------------------|---------------------------|---------------------|------------------------------------------|-----------------------------------------|------------------------|
| ABS      | 80                     | 0.6                       | 2~3                 | 0.3                                      | 0.02                                    | 1.8~2.4                |
| CA       | 75                     | 0.5                       | 2~3                 | 1.0 0.02                                 | 0.02                                    | 2.5~3.5                |
| САВ      | 75                     | 0.5                       | 2~3                 | 0.8                                      | 0.02                                    | 3.0~3.5                |
| СР       | 75                     | 0.6                       | 2~3                 | 1.0                                      | 0.02                                    | 2.9~3.5                |
| LCP      | 150                    | 0.6                       | 4                   | 0.04                                     | 0.02                                    | 1.8                    |
| PA       | 70~80                  | 0.65                      | 3~6                 | 1.0                                      | 0.05                                    | 2.4~3.0                |
| РВТ      | 120~140                | 0.7                       | 4                   | 0.2                                      | 0.02                                    | 1.8~2.4                |
| PC       | 120                    | 0.7                       | 2~3                 | 0.3                                      | 0.01                                    | 1.8                    |
| PE       | 90                     | 0.6                       | 1                   | 0.01                                     | <0.01                                   | 1.8~2.4                |
| PEEK     | 150                    | 0.6                       | 3~4                 | 0.4                                      | 0.02                                    | 1.8                    |
| PEI      | 150                    | 0.6                       | 3~4                 | 0.25                                     | 0.02                                    | 1.8                    |
| PEN      | 170                    | 0.85                      | 5                   | 0.1                                      | 0.05                                    | 2.4~3.5                |
| PES      | 150~180                | 0.7                       | 4                   | 0.8                                      | 0.02                                    | 1.56~2.4               |
| PET      | 160~180                | 0.85                      | 4~6                 | 0.2                                      | 0.02                                    | 2.4~3.5                |
| PETG     | 60~70                  | 0.6                       | 4~6                 | 0.5                                      | 0.02                                    | 2.4                    |
| PI       | 120~140                | 0.6                       | 3                   | 0.4                                      | 0.02                                    | 1.5~1.8                |
| PMMA     | 70~100                 | 0.65                      | 3                   | 0.5                                      | 0.02                                    | 2.0~2.4                |
| РОМ      | 95~110                 | 0.6                       | 3                   | 0.2                                      | 0.02                                    | 1.7~2.4                |

#### Table 4-1: Material Performance

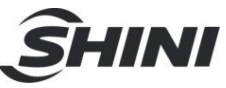

| PP  | 90      | 0.5  | 1   | 0.1 | 0.02 | 1.8~2.4 |
|-----|---------|------|-----|-----|------|---------|
| PPO | 110~125 | 0.5  | 2   | 0.1 | 0.04 | 1.8~2.1 |
| PPS | 140~150 | 0.6  | 3~4 | 0.1 | 0.02 | 1.8     |
| PS  | 80      | 0.5  | 1   | 0.1 | 0.02 | 1.5~1.8 |
| PSU | 120~170 | 0.65 | 4   | 0.3 | 0.02 | 1.8~2.0 |
| PUR | 80~90   | 0.7  | 3   | 0.2 | 0.02 | 2.5~2.8 |
| PVC | 70      | 0.5  | 1   | 0.1 | 0.02 | 1.7~2.1 |
| SAN | 80      | 0.5  | 2~3 | 0.1 | 0.05 | 1.7~2.1 |
| SB  | 80      | 0.6  | 2   | 0.2 | 0.05 | 1.7~2.1 |
| TPE | 105     | 0.7  | 3   | 0.1 | 0.02 | 2.9     |

#### 4.2.5 Parameter Menu

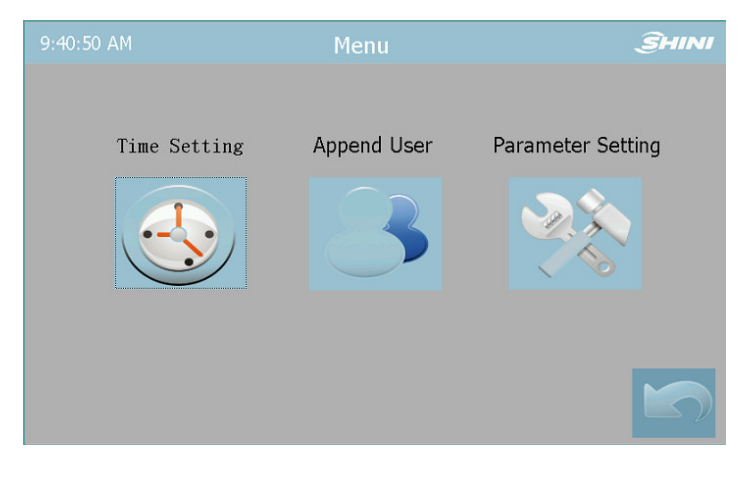

1. Time Setting

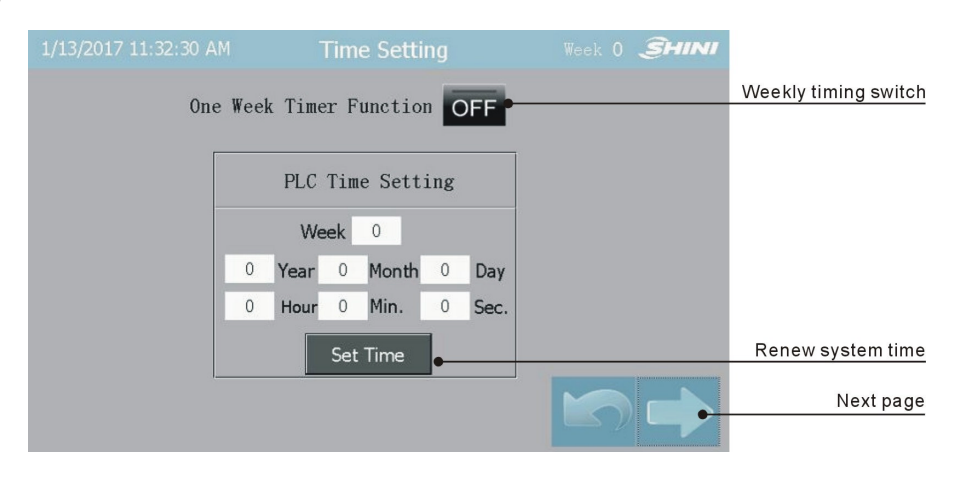

A. weekly timing

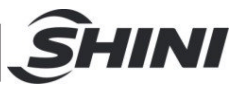

Start: set "set-up time" and "shut-down time" separately, then click "weekly timing switch" to "ON" state, it starts timing function. "dehumidifying process menu" as below picture:

Under main power ON state, the machine will auto set up and shut down within the set time.

Stop: click "weekly timing switch" to "OFF" state, it stops auto set-up and shut-down function.

| 1/13/2 | 2017 11: | 34:36 | 5 AM  |     |     | Μ  | ON | . Ti | ne       | Set | ting  | ]  |     | Week | . 0  | Ś  | HINI |
|--------|----------|-------|-------|-----|-----|----|----|------|----------|-----|-------|----|-----|------|------|----|------|
|        |          | The   | e fir | st  |     |    |    |      |          |     | т     | he | sec | ond  |      |    |      |
|        | ON Ti    | ne    |       | OFF | Tir | ne |    |      |          | ON  | l Tin | ne |     | OF   | F Ti | me |      |
| 1#     | 0:       | 0     | -     | 0   | :   | 0  |    |      |          | 0   | :     | 0  | -   | 0    | :    | 0  |      |
| 2#     | 0:       | 0     | -     | 0   | :   | 0  | 1  |      | 8        | 0   | :     | 0  | -   | 0    | :    | 0  |      |
| 3#     | 0:       | 0     | -     | 0   | :   | 0  |    |      | 20<br>77 | 0   | :     | 0  | -   | 0    | :    | 0  |      |
| 4#     | 0:       | 0     | -     | 0   | :   | 0  |    |      |          | 0   | :     | 0  | ]-[ | 0    | :    | 0  |      |
|        |          |       |       |     |     |    |    |      |          |     |       | 3  |     |      |      |    |      |

(Start: weekly timing)

E.g. As above settings, hopper 1 will automatically start from 8:00 till 12:00 and re-start from 14:00 till 20:00 on Monday. Other week day settings are the same.

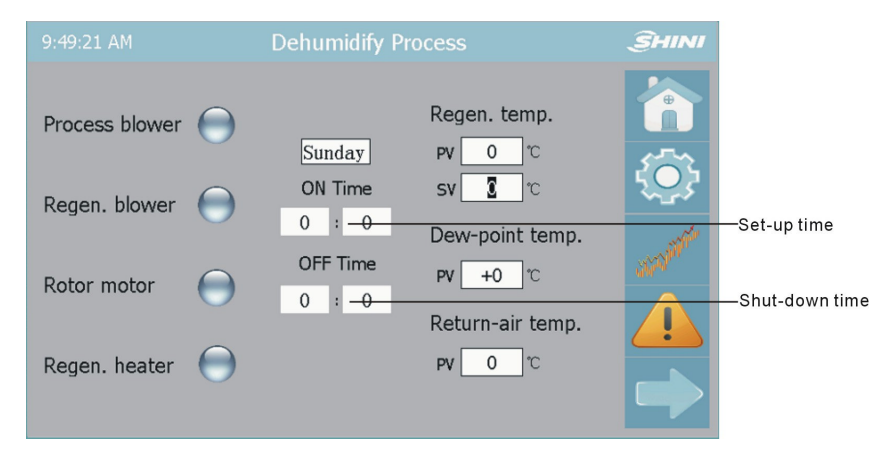

(After start the weekly timing, monitor of dehumidifying varies)

#### B. Setting system time

If system time and current time are not the same, input the right time and click "load time" button to adjust system time.

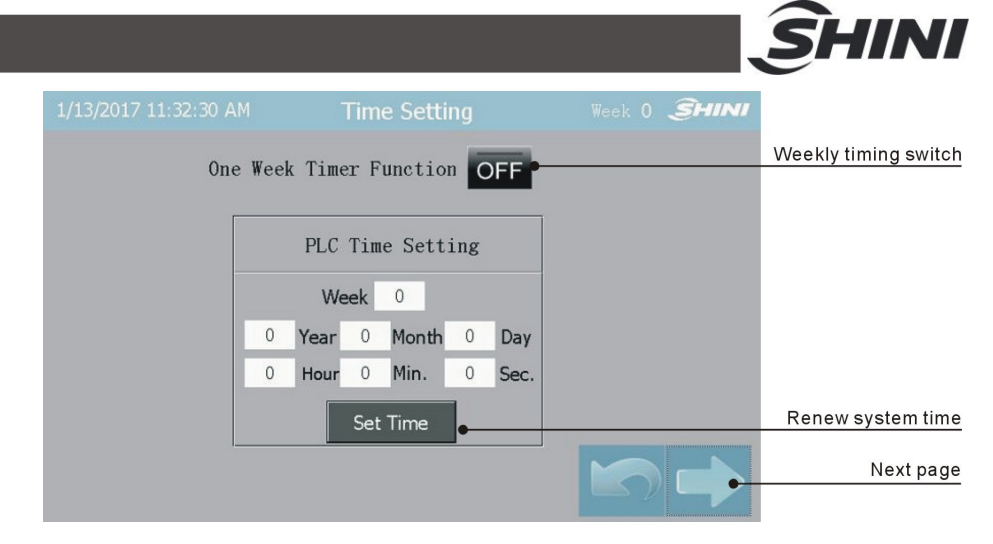

#### 2. User management

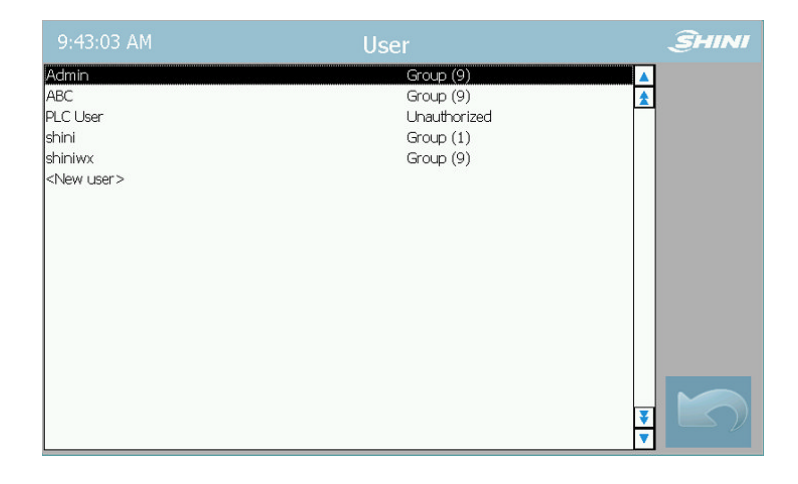

A. Click <new user > to create new user

| 9:53:44 AM                                   | User                                                                           | ŜHINI  |
|----------------------------------------------|--------------------------------------------------------------------------------|--------|
| Admin<br>ABC<br>PLC User<br>shini<br>shiniwa | Group (9)<br>Group (9)<br>Unauthorized<br>Group (1)                            | ▲<br>★ |
| <new user=""></new>                          | User: AAA<br>Password: *******<br>Group: ECCSII<br>Logoff time: S<br>CK Cancel | ¥<br>V |

- Note: 1) different groups represent different privileges. Group (9) is administrator privilege; Group (1) is common privilege.
  - 2) Log-off time (minute): when the no-operation screen exceeds the set time, log off the loading.

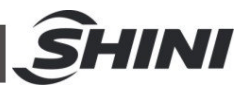

B. Click the user, it can change the username and password.

Notes: system has set three default users: Admin/Shiniwx/shini

- 3. Parameter Setting
- A. Paramete Setting 1

| 9:43:41 AM Paramete                                                           | r Setting                    |
|-------------------------------------------------------------------------------|------------------------------|
| Hopper Capacity                                                               | Regen. temp. PID             |
| Hopper1 Capacity                                                              | Proportion(P) 0.0            |
| Hopper2 Capacity 0 L                                                          | Integral Time(I) 0.0 min     |
| Hopper3 Capacity 0 L                                                          | Differential Time(D) 0.0 min |
| MAX. air quantity 0 m³ /hr<br>Regen Overheat 0 ℃<br>Alarm time of rotor 0 min | AIR PID                      |

Hopper 1/2/3 capacity: according to actual hopper capacity; (Default value has been set in factory)

As above picture, when it only starts hopper 1/2, and the ON/OFF at the back of hopper 3 and 4 should be turned off.

When it starts hopper 1/2/3, turn on ON/OFF at the back of hopper 3.

When it starts hopper 1/2/3/4, turn on ON/OFF at the back of hopper 3/4.

Above hopper activation won't be effective unless it pressing ON/OFF of the machine. Otherwise, the communication won't be connected through.

Activate or idle the dew-point monitor according to machine configuration.

Max. dehumidifying airflow: according to max. airflow of drying blower; (Already been set before delivery)

Regeneration over-temp. alarm: when regeneration temperature is larger than (set value+ regeneration over-temp value), it alarms.

Rotor alarm time: monitoring time of rotor rotates a cycle. When there's no cycle rotary exceeds the time, it alarms.

P.I.D control: when temperature control is incorrect, it can adjust the P.I.D temperature-control parameter manually to reach the max. control effect.

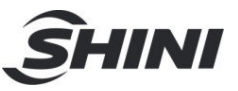

Notes: Regeneration temp. PID value determines the effect of regenerative temperature control, please be careful to set the value.

When adjusting the proportion (P):

#### Table 4-2: Adjustment of Proportion (P)

| P increases | • | After the oscillation, the curve will be settled and back to setup point.                                 |
|-------------|---|----------------------------------------------------------------------------------------------------|
| P decrease  | * | The curve increases gradually in order<br>to maintain a long reliable period against<br>over oscillation. |

When adjusting integral time (I)

#### Table 4-3: Adjustment of Integral Time (I)

| l increases | • | For default value requires a longer time<br>for steady status. But, it still has over<br>pulse/under pulse and oscillation occurs. |
|-------------|---|----------------------------------------------------------------------------------------------------|
| Idecrease   | × | After the occurrence of over pulse/under<br>pulse and oscillation, but the curve tends<br>to rise rapidly.                         |

When adjusting differential time (D)

#### Table 4-4: Adjustment of Different Time (I)

| D increases | ×~~~~~~~~~~~~~~~~~~~~~~~~~~~~~~~~~~~~~ | Over pulse/under pulse and steady time<br>become less, but the curve has small<br>oscillation. |
|-------------|----------------------------------------|------------------------------------------------------------------------------------------------|
| D decrease  | ,                                      | Over pulse/under pulse increases, the duration for setup value requires certain time.          |

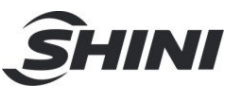

#### B. Parameter setting 2

|                    | AIR PIL       | ŜHINI            |                      |
|--------------------|---------------|------------------|----------------------|
|                    | Proportion(P) | Integral Time(I) | Differential Time(D) |
| 1_air quantity PI  | 0.0           | 0.0 min          | 0.0 min              |
| 2_air quantity PII | 0.0           | 0.0 min          | 0.0 min              |
| 3_air quantity PII | 0.0           | 0.0 min          | 0.0 min              |
| 4_air quantity PII | 0.0           | <b>DE</b> min    | 0.0 min              |
|                    |               |                  | CORRECTION           |

Notes: Airflow PID value determines the effect of airflow adjustment, please be careful to set the value!

4. Airflow Adjustment

| 9:44:36 AM Air flow Co                |      |           |  | ion       | Î         | HINI |
|---------------------------------------|------|-----------|--|-----------|-----------|------|
|                                       |      | Hopper 1# |  | Hopper 2# | Hopper 3# |      |
| Air flow (m³/h)                       | SV   | 0         |  | 0         | 0         |      |
|                                       | PV   | 0         |  | 0         | 0         |      |
| Air-speed (m/s)<br>(After correction) | PV   | 0.0       |  | 0.0       | 0.0       |      |
| Correction coefficient                | SV   | 0.0       |  | 0.0       | 0.0       |      |
| Air-speed (m/s)<br>(Original Value)   | PV   | 0.0       |  | 0.0       | 0.0       |      |
| Air valve (angle)                     | SV   | 0         |  | 0         | 0         |      |
| Blower frequency (Hz)                 | I PV | 0         |  |           |           | 5)   |

#### Notes:

# It is set before machine delivery, unprofessional adjustment is forbidden!

Air quantity calibration method:

- After entering the air quantity caliberation interface, it can use the third-party testing instrument to test whether the air speed is correct.
- 2) Calculation of air speed caliberation value.

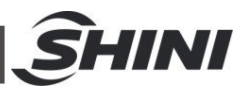

Assume that the "original value of air speed (m/s) " is "4", the value detected by the third-party testing instrument is "4", and input "1" for the "correction coefficient".

Assume that the "original value of air speed (m/s) " is "4", the value detected by the third-party testing instrument is "2", and input "0.5" for the "correction coefficient".

Assume that the "original value of air speed (m/s) " is "4", the value detected by the third-party testing instrument is "3.5", and input "0.9" for the "correction coefficient".

Calculation formula: X / Y = Z (Z reserves one decimal fraction, for example: 3.5 / 4 = 0.875, and take it as 0.9);

(Note: X: the value detected by the third-party testing instrument Y: air speed (m/s) original value Z: correction coefficient);

3) Air speed calibration of each hopper, and so on;

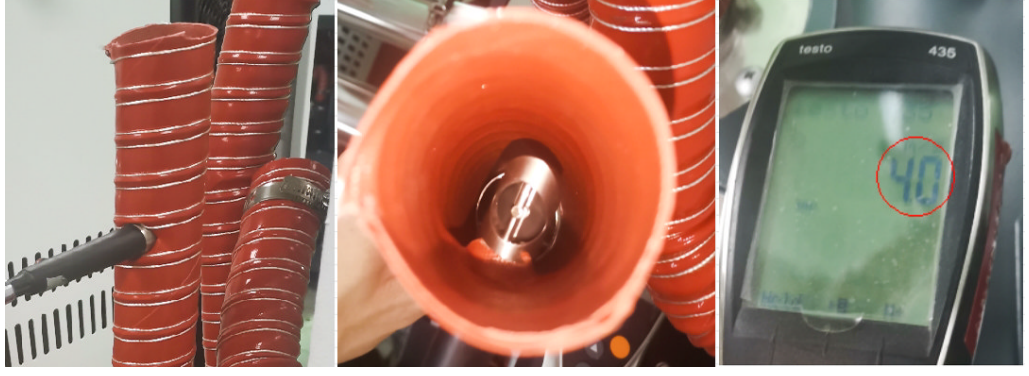

1. Insert the anemometer into the hot air resistant pipe at the MHD air inlet (try to place it parallel to the machine's original anemometer); 2. Probe Position Placement Diagram There's a scale on the probe to ensure the detection position in front of the probe is in the middle of the pipe's cross section after the extends into the pipe; 3. The air quantity's value detected by the third-party

Picture 4-2: Air Quantity Caliberation Diagram

#### 4.2.6 Tendency Chart

1. Dehumidifying temperature tendency

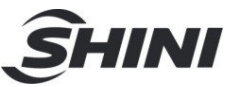

Record the "regeneration temp." "dew-point temp." "return temp." variation in the last 1 hour.

| 9:46:33 AM                              | Dehumidify. tend               | lency chart                                 | <u></u> SHINI |
|-----------------------------------------|--------------------------------|---------------------------------------------|---------------|
| 220]<br>200 <del>]</del>                |                                |                                             | 220 °C        |
| 180                                     |                                |                                             | 180 Regen.    |
| 160                                     |                                |                                             | 160           |
| 140                                     |                                |                                             | 140           |
| 120                                     |                                |                                             | 120 Dew-point |
| 00                                      |                                |                                             | FI 00         |
| 601                                     |                                |                                             | Return-air    |
| 40                                      |                                |                                             | 40            |
| 20                                      |                                |                                             | 20            |
| 0                                       |                                |                                             |               |
| -201                                    |                                |                                             | -20           |
| -40-                                    |                                |                                             | -40           |
| 8:46:30 AM 9:01:30<br>3/26/2015 3/26/20 | AM 9:16:30 AM<br>015 3/26/2015 | 9:31:30 AM 9:46:30 A<br>3/26/2015 3/26/2015 |               |

#### 2. Drying temperature tendency chart

Record the "hopper 1 temp." "hopper 2 temp." "hopper 3 temp." variation in the last 1 hour.

| 11:33:44 AM              | Drying Ten               | np. tendency ch          | nart                     | *   | ŜHINI     |
|--------------------------|--------------------------|--------------------------|--------------------------|-----|-----------|
| 220                      |                          |                          |                          | 220 | °C        |
| 200-                     |                          |                          |                          | 200 |           |
| 180-                     |                          |                          | -                        | 180 | )         |
| 160                      |                          |                          | -                        | 160 |           |
| 140                      |                          |                          | -                        | 140 |           |
| 120                      |                          |                          | -                        | 120 |           |
| 100                      |                          |                          | -                        | 100 | Hopper 4# |
| 80                       |                          |                          | -                        | 80  |           |
| 60                       |                          |                          | -                        | 60  |           |
| 40                       |                          |                          | -                        | 40  |           |
| 20-                      |                          |                          | -                        | 20  |           |
| 0                        | - Andrew Control of the  |                          |                          | .0  |           |
| 10:33:41 AM<br>1/13/2017 | 10:53:41 AM<br>1/13/2017 | 11:13:41 AM<br>1/13/2017 | 11:33:41 AM<br>1/13/2017 |     |           |

#### 3. Airflow Tendency Chart

Record the "hopper 1 airflow" "hopper 2 airflow" "hopper 3 airflow" variation in the last 1 hour.

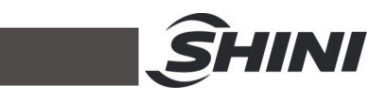

| 11:33:26 AM              | Air flow.   | tendency char            | t                        | <u> Î</u> HINI     |
|--------------------------|-------------|--------------------------|--------------------------|--------------------|
| 400                      |             |                          | 40                       | 0 m³/h             |
| 350                      |             |                          | -35                      | 0 Hopper 1#        |
| 300                      |             |                          | -30                      | 0 Hopper 2#        |
| 250                      |             |                          | -25                      | 0<br>Hopper 3#     |
| 200-                     |             |                          | -20                      | 0                  |
| 150                      |             |                          | [15]                     | Hopper 4#          |
| 100                      |             |                          | 10                       |                    |
| 50                       |             |                          | 50                       |                    |
| 0                        | · · · ·     | · · · · · ·              | to                       |                    |
| 10:33:26 AM<br>1/13/2017 | 10:53:26 AM | 11:13:26 AM<br>1/13/2017 | 11:33:26 AM<br>1/13/2017 | $ \rightarrow \nu$ |

#### 4.2.7 Alarm

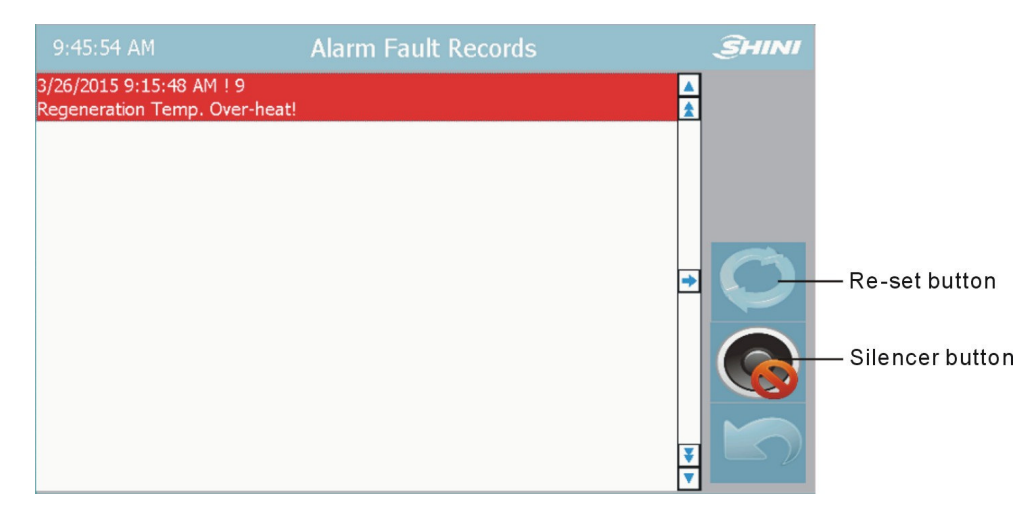

#### 4.2.8 ABB Inverter Parameter Setup Steps

#### Table 4-5: Select a parameter and change its value

| Step | Action                                                                                                    | Display |
|------|----------------------------------------------------------------------------------------------------|---------|
| 1    | If it is in the output mode, press the <sup>Solar</sup> key to enter the main<br>menu. Otherwise, press the <sup>Solar</sup> key till the displayer bottom<br>shows the MENU. |         |

|   |                                                                                                    | <u></u> SHINI                      |
|---|----------------------------------------------------------------------------------------------------|------------------------------------|
| 2 | If the control panel is not in parameter mode (If no "PAr" displayed on the panel, press the or very till the panel displays the "PAr". Then, press the key. The panel will show the the number of a parameter group.                                                                     | LOC PAR FWD                        |
| 3 | Press the or vertice key to find out the target parameter group.                                                                                                    | LOC -111-<br>PAR FWD               |
| 4 | Press the <sup>Som</sup> key. The panel will display a parameter in the selected parameter group.                                                                                                    | LOC 1101<br>PAR FWD                |
| 5 | Press the or vector key to find out the target parameter group.                                                                                                    | LOC 1103                           |
| 6 | Hold on the wey for two secs. till the bottom panel of<br>parameter value displays the set. It means this parameter<br>value can be changed.<br>Note: When it displays the set, press the or voice<br>key to modify the value displayed on the panel to the<br>parameter's default value. | LOC <b>1</b><br>PAR <b>Set</b> FWD |
| 7 | <ul> <li>Press the or key to select the parameter's value. After it modifies the parameter's value, the set starts to flicker.</li> <li>To save the parameter value displayed, press the key.</li> <li>To cancel the new value and maintain the initial value, press the key.</li> </ul>  | LOC 2<br>PAR SE FWD                |

Table 4-6: SD-200H-SM4 Factory Parameter Setting

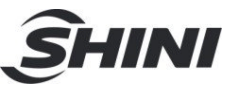

| No. | Parameter | Factory  | Parameter Meanings                                     | Remarks                 |
|-----|-----------|----------|--------------------------------------------------------|-------------------------|
|     | Code      | Settings |                                                        |                         |
| 4   | 1001      | 1        | Control the start and stop by entering                 | DI1                     |
|     |           |          | the value of digital input DI1                         |                         |
| 2   | 1003      | 1        | Fixed motor rotating is forward direction              | Fixed forward direction |
| 3   | 1103      | 1        | External given signal source is analog input Al1       | AI1                     |
| 4   | 1104      | 30Hz     | External given minimum value (Hz)                      | 0Hz                     |
| 5   | 1105      | 50Hz     | External given maximum value (Hz)                      | 50Hz                    |
| 6   | 1401      | 3        | Relay releases when the inverter fails(fault reversed) | FAULT(-1)               |
| 7   | 2003      | 3.8A     | Max. output current                                    | (motor nameplate)       |
| 8   | 2007      | 30Hz     | Inverter min. output frequency (amplitude limit)       |                         |
| 9   | 2008      | 50Hz     | Inverter max. output frequency (amplitude limit)       | 50/60Hz                 |
| 10  | 2202      | 10       | Acceleration time (secs.)                              |                         |
| 11  | 2203      | 10       | Deceleration time (secs.)                              |                         |
| 12  | 9905      | 400V     | Motor rated voltage                                    | (motor nameplate)       |
| 13  | 9906      | 3.8A     | Motor rated current                                    | (motor nameplate)       |
| 14  | 9907      | 50Hz     | Motor rated frequency                                  | (motor nameplate)       |
| 15  | 9908      | 2880 rpm | Rated motor speed                                      | (motor nameplate)       |
| 16  | 9909      | 1.5 kW   | Rated motor power                                      | (motor nameplate)       |

Note: These parameters are applicable to the parameter setting of ABB ACS 355 inverter. It's prohibited to use these parameters in other versions or models!

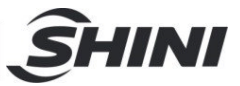

#### Table 4-7: System Slarm Information

| Faults                                         | Results                                                     | Possible Reasons                                                                  | Trouble-shooting                           |
|------------------------------------------------|-------------------------------------------------------------|-----------------------------------------------------------------------------------|--------------------------------------------|
| Wrong phase                                    | System can't start,<br>buzzer sounds, alarm<br>flickers     | Low voltage, phase shortage,<br>wrong phase                                       | Randomly exchange one of two power cables. |
|                                                | System stops, buzzer<br>sounds, alarm flickers              | Motor stucked or damaged.                                                         | Check and replace the motor.               |
| Rotor failure                                  |                                                             | Belt broken                                                                       | Check and replace.                         |
|                                                |                                                             | Rotor wrong parameter setting                                                     | Check parameter setting of rotor.          |
| Regention                                      | System stops, buzzer                                        | Woring tempcontrol<br>parameter setting                                           | Check re-set parameters.                   |
| Over-temp.                                     | sounds, alarm flickers                                      | Contactor conglutinated.                                                          | Check and replace.                         |
| Regeneration EGO                               |                                                             | Regenerative thermocoupler failure                                                | Check and replace.                         |
| Regeneration EGO                               | Queter store humor                                          | Contactor conglutinated.                                                          | Check and replace.                         |
| Regeneration EGO                               | System stops, buzzer                                        | EGO(over-temp. protector)                                                         | Check regulator                            |
| over-temp.                                     | sounds, alarm nickers                                       | Wrong setup or failure                                                            | button or replace.                         |
| Regenerative<br>thermocoupler<br>circuit break | System stops, buzzer sounds, alarm flickers                 | Thermocoupler disconnected or poor connected.<br>Thermocoupler reverse electrode. | Check repair or replace.                   |
|                                                |                                                             | Low voltage.                                                                      | Check and replace.                         |
| Regenerative blower                            | System stops, buzzer                                        | Blower failure.                                                                   | Check and replace.                         |
| Overload                                       | sounds, alarm flickers                                      | Wrong current setup of<br>over-temp relay                                         | Check and replace.                         |
| Retur air<br>thermocoupler<br>circuit break    | System stops, buzzer sounds, alarm flickers                 | Thermocoupler disconnected or poor connected./Thermocoupler reverse electrode.    | Check repair or replace.                   |
| Dew-point monitor<br>circuit break             | System stops, buzzer sounds, alarm flickers                 | Dew-point monitor disconnected or poor connected. Wrong wiring.                   | Check repair or replace.                   |
|                                                | Queters store human                                         | Low voltage.                                                                      | Check and replace.                         |
| Inverter failure                               | System stops, buzzer                                        | Drying blower overload                                                            | Check re-set or replace.                   |
|                                                | sounds, alarm nickers                                       | Inverter failure                                                                  | Check and replace.                         |
| hopper*(1/2/3/4)                               | Hopper* (1/2/3/4)                                           | Contactor conglutinated.                                                          | Check and replace.                         |
| FGO Over-temp                                  | stop,buzzer sounds,                                         | EGO(over-temp. protector)                                                         | Check regulator button                     |
| hopper*(1/2/3/4)<br>EGO Over-temp              | alarm flickers                                              | Wrong setup or failure                                                            | or replace.                                |
| hopper*(1/2/3/4)                               | Hopper* (1/2/3/4) stop,                                     | Wrong setup of PID tempcontrol parameter.                                         | Check re-set parameters.                   |
| hopper*(1/2/3/4)<br>Over-temp                  | buzzer sounds, alarm<br>flickers                            | Contactor conglutinated.                                                          | Check and replace.                         |
|                                                |                                                             | Regenerative thermocoupler failure.                                               | Check and replace.                         |
| hoppe*(1/2/3/4)                                | Hopper* (1/2/3/4) stop,                                     | Thermocoupler disconnected or poor                                                |                                            |
| thermocoupler                                  | buzzer sounds, alarm                                        | connected.                                                                        | Check repair or replace.                   |
| circuit break                                  | flickers                                                    | Thermocoupler reverse electrode.                                                  |                                            |
| hoppe *(1/2/3/4)<br>communication<br>failure   | Hopper* (1/2/3/4) stop,<br>buzzer sounds, alarm<br>flickers | Communication cable break line,<br>communication                                  | Check repair or replace.                   |
| Set airflow exceeds                            | Buzzer sounds alarm                                         | Wrong setup of airflow and system                                                 | Check re-set parameters of                 |
| blower max. airflow                            | flickers                                                    | airflow.                                                                          | airflow and system airflow.                |

Notes: 1) Reset overload alarm: open the control box, press down "Reset" button of related thermo-relay.

2) Reset rotor failure alarm: switch off the drying, then switch on, the reset is available.

3) Reset over-temp.alarm: switch off the drying, then switch on it after the cooling, the reset is available.

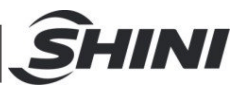

## 4.3 Control Panel

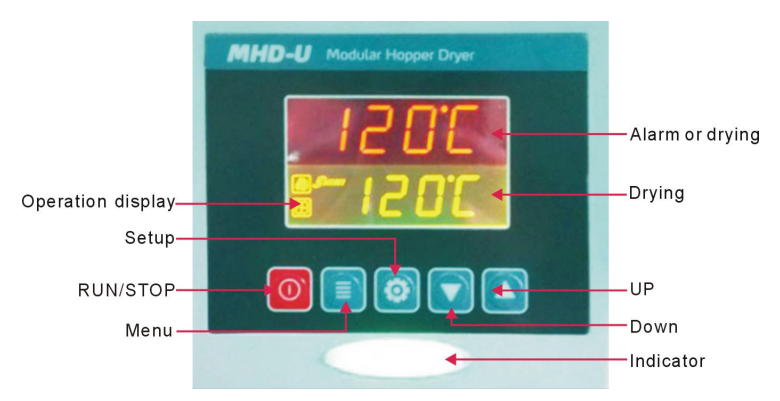

## 4.4 Panel Operation

- 1) Turn on main power switch of control box.
- Press "RUN/STOP" key, it starts drying process, indicator turns green;
- Press "RUN/STOP" key again, it stops drying process, indicator turns yellow

## 4.5 Temperature Setting

1) The setup number will flicker after pressing "

temperature by pressing or key.

2) Press " [1] key again to confirm the input value.

## 4.6 Lock Setup

- 1) Press "menue" key for 2 seconds, it displays "TIME".
- 2) Press "page up "repeatly, till it display "LOCK";

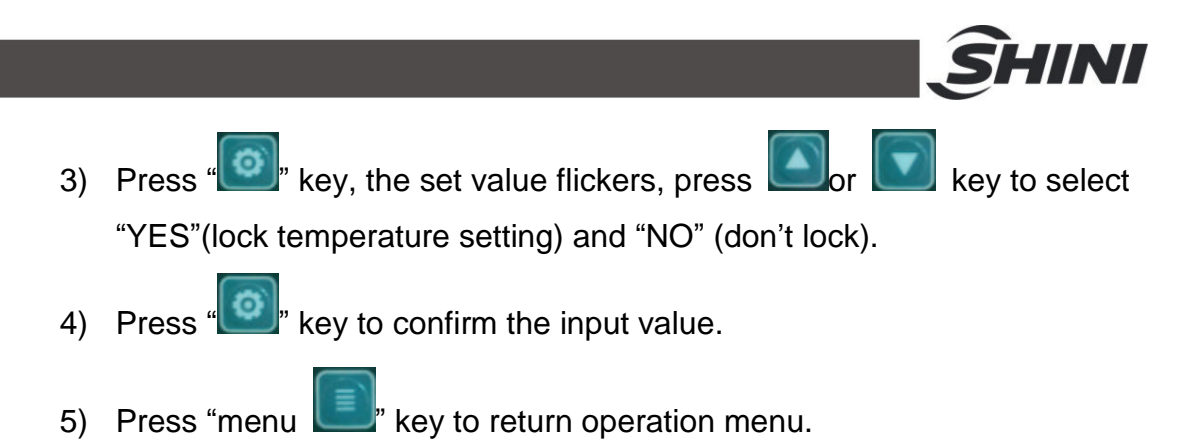

Notes: When "LOCK" is set as "YES, temperature setting value will be locked which not accessible to change.

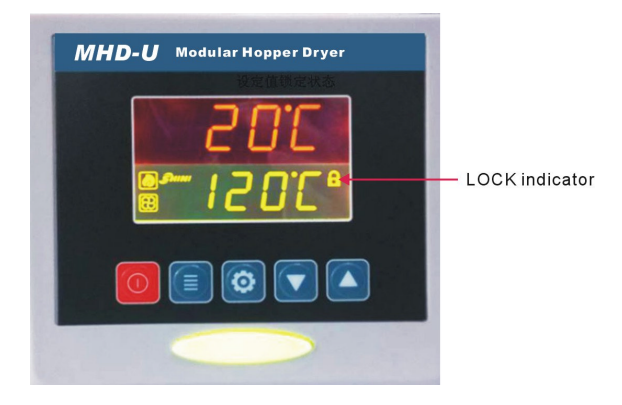

## 4.7 PID Setting

Press both and keys for 3 seconds, it shows "P" (proportion) setting;

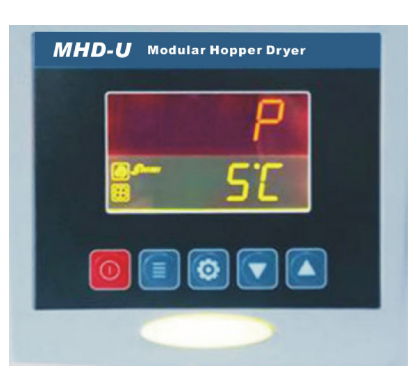

2) Press " Press " key, the set value flickers, then press in the set value flickers, then press in the set value.

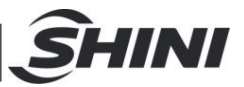

- 3) Press " key to confirm the input value.
- 4) Press "page up 22" key again and again, it displays "I" (integral time) and "D" (differential time) setting accordingly.
- 5) Repeat above step2 and step 3, input and confirm related parameters.
- 6) Press " key, it returns operation menu.

# Notes: The PID parameter will directly influence the effect of temperature control, please be careful to set the value.

| Parameters        | Codes | Factory Default |
|-------------------|-------|-----------------|
| Proportion        | Р     | 5               |
| Integral time     | I     | 200             |
| Differential time | D     | 30              |
| Over-temp alarm   | OTP   | <b>15</b> ℃     |
| Control cycle     | HCLE  | 15              |
| Blower delay      | FDLY  | 180             |
| Temp. unit        | UNIT  | °C              |

## 4.8 Communication Setting

1) Press both and for 3 seconds, it displays

"PRO" (communication protocol) setting.

Notes: communication protocol is fixed to Modbus RTU protocol—"RTU".

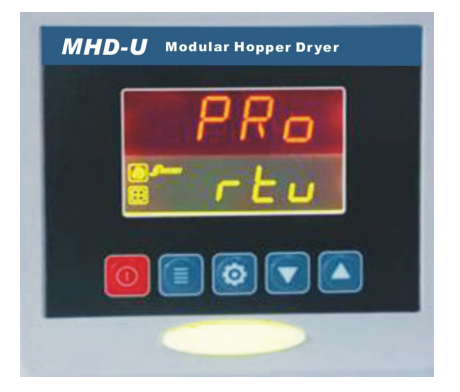

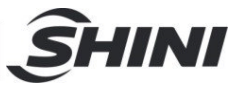

2) Press "page up "" key to enter "ID" (communication address) setting;

Notes: The communication address of every controller in the same system must be the only one, no repeat use. In principle: communication address of hopper 1 is 1, communication address of hopper 1 is 2, and so on.)

- 3) Press " key", the set value flickers, then press or key to add or decrease the value.
- 4) Press " key to confirm the input value;
- 5) Press "page up "" key again and again, it displays "Baud" and "PAR" settings, (as below)
- 6) Repeat step 3 and step 4, then confirm the related input parameters.
- 7) Press "menue" key to return operation menu.

| Communication Parameters | Communication Codes | Factory Default    |
|--------------------------|---------------------|--------------------|
| Communication Protocol   | PRO                 | RTU                |
| Communication Address    | ld                  | 1(current address) |
| Baud Rate                | Baud                | 19.2K              |
| PAR                      | PAR                 | none               |
| Data Length              | Data                | 8                  |
| Stop Bit                 | Stop                | 1                  |

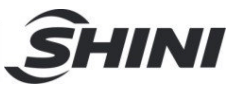

# 4.9 Wrong Codes Remark

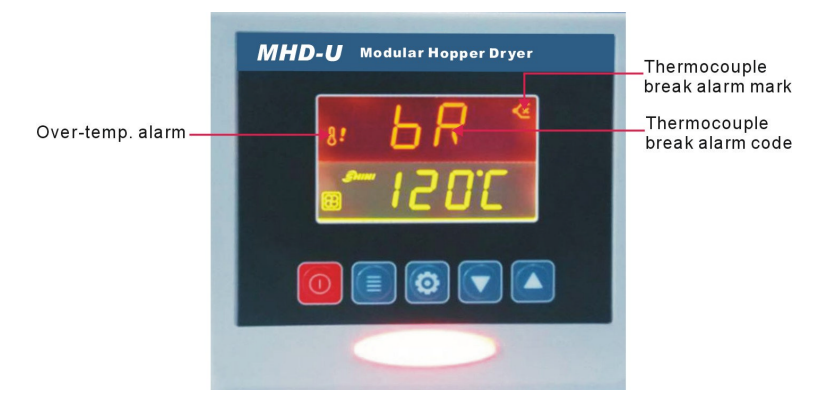

| Wrong Codes | Remark                             |
|-------------|------------------------------------|
| bR          | Thermocouple break alarm           |
| оН          | Over-temp alarm                    |
| oL          | Overload alarm                     |
| EGO         | EGO Over-temp heater cable cut off |

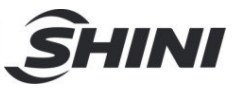

# 5. Trouble-shooting

| Troubles                                   | Possible Reasons                                    | Solutions                                                               |
|--------------------------------------------|-----------------------------------------------------|-------------------------------------------------------------------------|
| Blower direction is reversed as the arrow. | 1. Blower connection reversed.                      | <ol> <li>Randomly exchange any of the two<br/>blower cables.</li> </ol> |
| Blower doesn't work.                       | 1. Motor failure                                    | 1. Check and replace.                                                   |
|                                            | 2. Solenoid switch contact break.                   | 2. Check replacement or repair.                                         |
|                                            | 1. Overload tripping.                               | 1. Check and replace.                                                   |
| Blower neither working                     | 2. Transformer fault.                               | 2. Check and replace.                                                   |
| nor heating.                               | 3. Fuse burnt.                                      | 3. Check and replace.                                                   |
|                                            | 4. Power fault.                                     | 4. Check the phase.                                                     |
|                                            | 1. Heating pipe connected lead sheet circuit break. | 1. Check and replace.                                                   |
| Blower works but                           | 2. Solenoid switch fault.                           | 2. Check replacement or repair.                                         |
| without temperature.                       | 3. Heating pipe fault.                              | 3. Check and replace.                                                   |
|                                            | 4. Temp. controller has no output.                  | 4. Change temperature controller.                                       |
|                                            | 5. Thermocoupler failure.                           | 5. Replace thermocouple.                                                |
|                                            | 1. Heating pipe or lead sheet defect.               | 1. Check and replace.                                                   |
| Blower works but<br>temperature is not     | 2. Over-temp. protector circuit break or tripping,  | 2. Check or reselt.                                                     |
| enough.                                    | 3. Solenoid switch lacks of phase.                  | 3. Check and replace.                                                   |
|                                            | 4. Controller damaged or large deviation.           | 4. Change temperature controller.                                       |
|                                            | 1. Hot air pipe blocked.                            | 1. Clear.                                                               |
| Blower works but over                      | 0. Ocastas llan facult en lanna des intiger         | 2. Change temperature controller or                                     |
| temperature.                               | 2. Controller fault of large deviation.             | adjust inching switch.                                                  |
|                                            | 3. Solenoid switch contacts conclutinated.          | 3. Replace.                                                             |

Note: When checking or replacing the components, make sure main power switch is at "OFF" state!

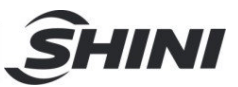

## 6. Maintenance and Repair

MHD-20U~300U

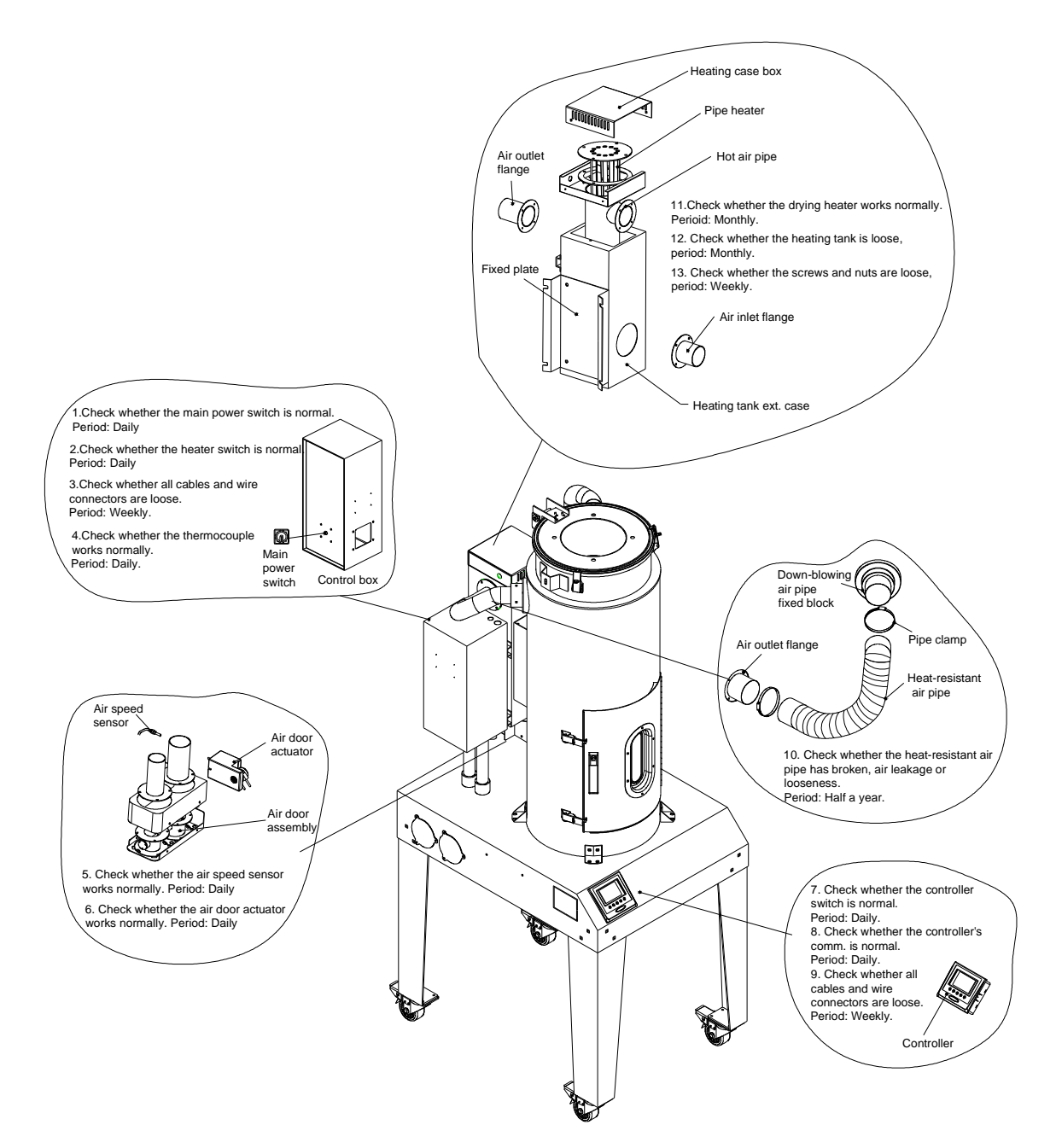

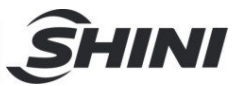

#### SD-H-SM

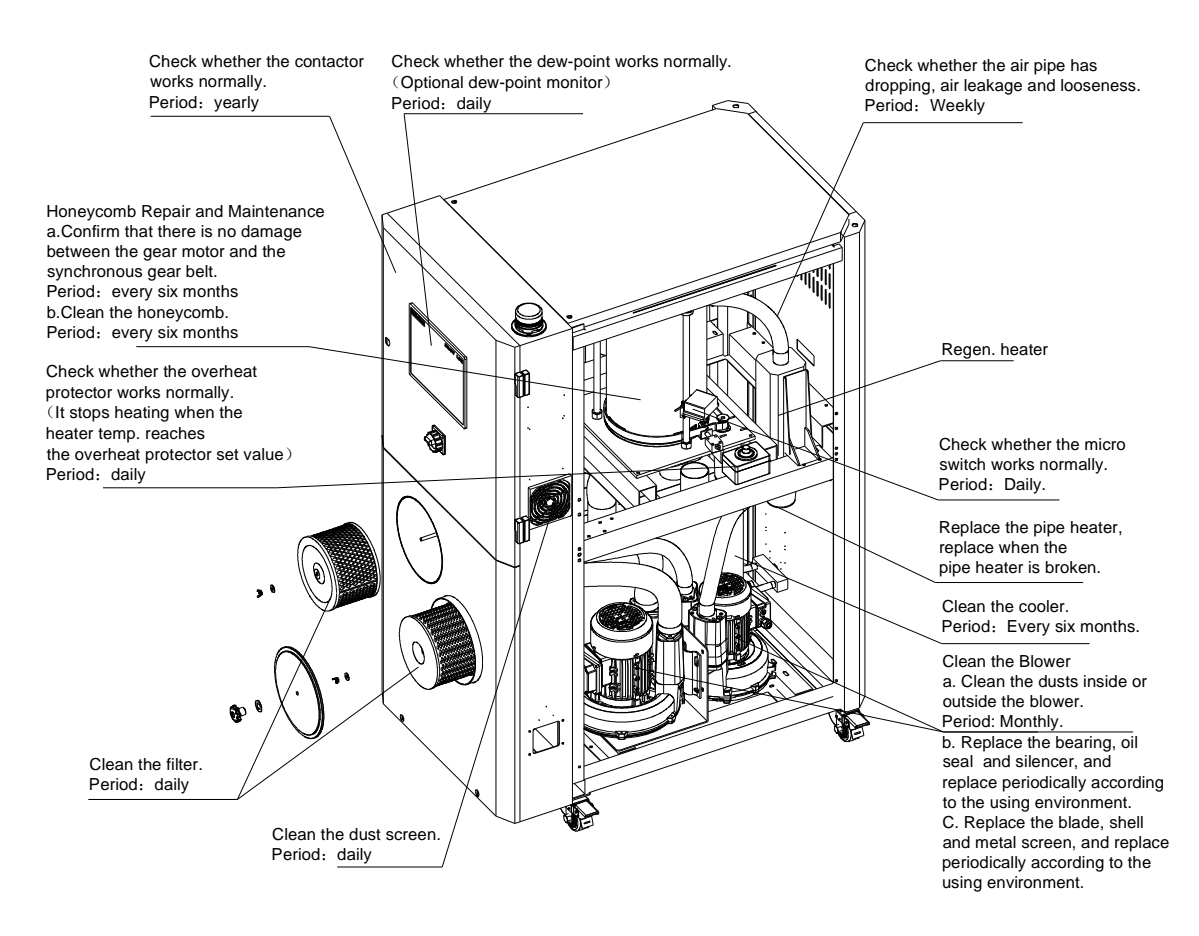

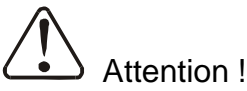

- 1) Turn off the main switch and control switch and unplug the cord from power supply before service and maintenance.
- 2) Be sure not to modify electrical wiring or reassemble the electrical components inside of the control box.
- Always refer to the electrical diagram of this manual to check and maintain the electrical wiring problems.
- 4) Service and maintenance of the electrical parts should only be carried out by qualified electricians.

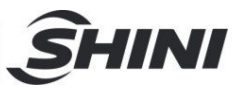

## 6.1 Honeycomb-rotor

#### 6.1.1 What is "honeycomb-rotor"?

The main body of the honeycomb-rotor is a honeycomb, made by ceramic fibre and organic additives, sintered under high temperature with molecular sieve and silica gel, to be strongly bonded together and form a solid and hard surface. Not like common molecular sieve, which will produce dusts and fines to pollute raw materials when aging or become saturated requiring regular replacement, honeycomb-rotor offer unlimited long life and can be cleaned when it is polluted. The moisture of return air is quickly absorbed by numerous tunnels before coming out of the rotor to form low dew-point air. At the same time, regenerating blower takes dry air into the honeycomb-rotor from an opposite direction to regenerate the rotor.

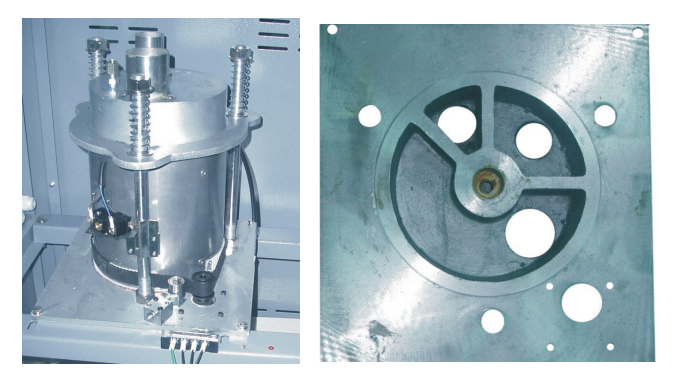

Picture 6-1: Honeycomb Rotor

- 6.1.2 Installation of the Rotor (SD-120H~700H-SM)
  - The upper and lower lid of honey-comb should install Teflon gasket (Fig. 1). Use 4 screws to fix the rotor base on the machine frame firmly, and then install the shaft accordingly (Fig. 2).

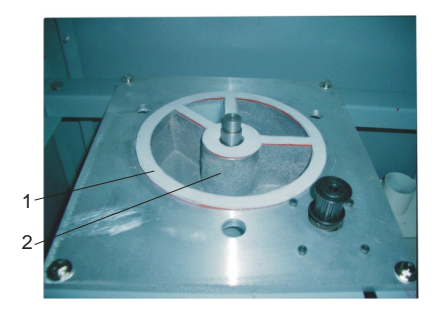

Picture 6-2: Honeycomb-rotor Installation 1

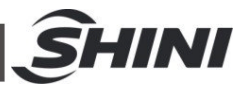

 Install the gearmotor (the 4 screws as "5" in picture) and transmission gear (Fig. 4). Install and fix the main support screws (Fig. 3).

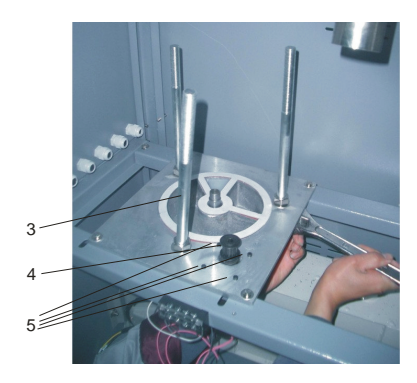

Picture 6-3: Honeycomb-rotor Installation 2

3) Fit the transmission belt in proper position (Fig. 6).

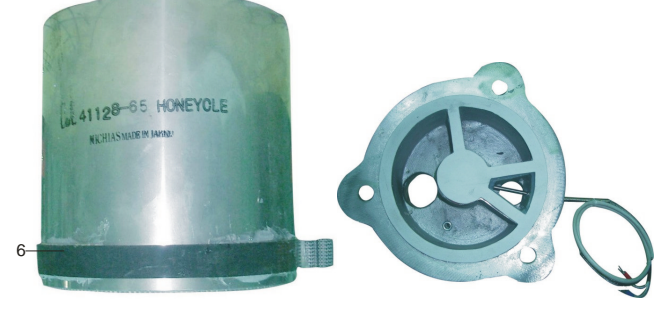

Picture 6-4: Honeycomb-rotor Installation 3

4) Install the honeycomb-rotor (Fig. 9) and transmission belt (Fig. 12). Fix the rotor top cover (Fig. 8). Fit all springs and tighten the screws (Fig. 7). Install both the transmission belt (Fig. 13) and belt tension regulator (Fig. 14). Install micro-switch and fixed board firmly (Fig. 10).

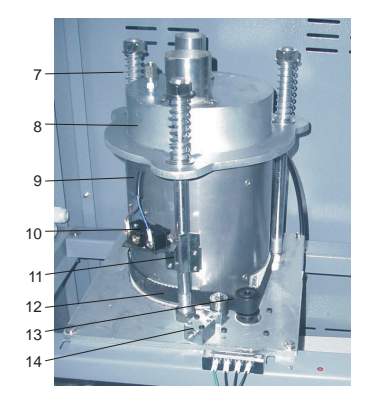

Picture 6-5: Honeycomb-rotor Installation 4

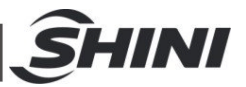

Honeycomb Rotor Cleaning Steps:

- 1) Use a vacuum-cleaner with brush to suck up the dust on rotor surface.
- Blow off the dust in the rotor channels with compressed air.
- If there is dirt sticking to the channel walls inside the rotor, cleaning steps as follows:
  - a. Saturate the rotor by blowing humid air (higher than 60%RH) through the rotor without having regeneration circuit on. This can be done by just turning the regeneration heater off and still have the process blower running if process air has high humidity. If the process air is too dry try to put a humidifier in the air stream. Do this for one hour.
  - b. Depending on the character of the dirt, sink the rotor into water with cleaning agent in it (PH value 3~2 liquid is applied to silica gel, PH value 7~10 applied to molecular valve). Greasy dirt should be put into a detergent solution with xylene. 15 minutes cleaning is suggested.
  - c. Take the rotor out of the liquid and let it rest with the channels vertically for 5 minutes so the liquid can run out.
  - d. Blow off the residual liquid in the channels with compressed air.
  - e. Put the rotor back into the dehumidifier and run the unit with regeneration circuit (the regeneration temperature between 50°C and 60°C) on for at least one hour.

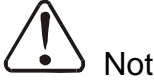

Note! :

- 1. Note that in the dry air and wet air outlets, there will be high concentrations liquid out for some time. If a solvent has been used, there will be a residual smell for several days.
- 2. For some dirt which is greasy and sticky in the rotor, 100% elimination is impossible. The only one thing you can do is to replace the rotor for the cleaned rotor performance can only be recovered partly.

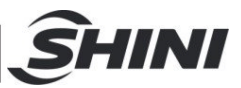

## 6.2 EGO

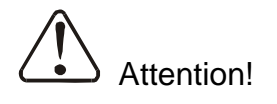

The EGO value has been setting before out factory, Don't modify it.

| A STATE OF A STATE OF | Default Value |
|----------------------------------------------------------------------------------------------------|---------------|
| Drying                                                                                                    | 200°C         |
| Regenerating                                                                                                    | 200°C         |

Picture 6-6: EGO

## 6.3 Filter

Please periodically clean the dust on the air filters, once per week.

Cleaning steps:

- 1) Take out the air filter carefully.
- 2) Blow off the dust on the air filter screen and the cover with pressure air.
- 3) Wipe off the barrel wall of air filter with dishcloth.
- 4) After cleaning, place all parts in reversed order carefully.

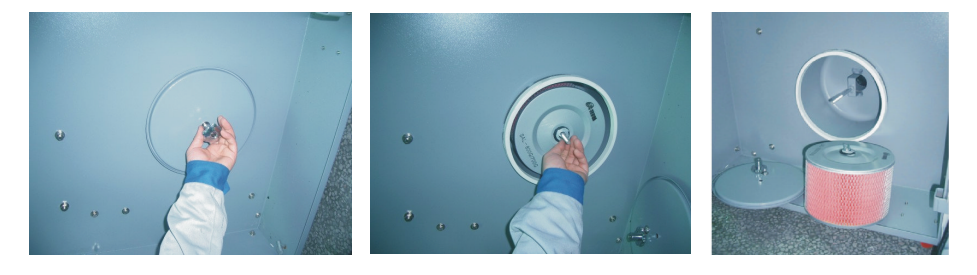

Picture 6-7: Filter Cleanig

*Note: Do not let any impurities fall into the filter container. The service life of filter is 6 months, the maximum is 1 year.* 

## 6.4 Cooler

Clean the cooler and eliminate the leakage regularly.

- 1) When use chilled water for cooling, do clean the cooler once every month.
- 2) When use normal temperature water for cooling, do clean the cooler once every quarter.

Cooler Clean Steps:

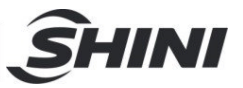

- 1) Disassemble the cooler's pipe and screw, and remove the cooler out of the chiller.
- 2) Release the fixed screw on the upper and lower cover of cooler and disassemble the cover.
- 3) Use brush, compressed air or low pressure water to clean the dust and sundries on the cooler fan and copper pipe.

# Notes: water residue on the cooler fan and copper pipe should be dried with compressed air.

- 4) Make the cooler's upper and lower cover junction clean enough and smear t he silica gel then fixed the covers with screws.
- 5) Put the cooler on the air at least 4 hours to make the silica gel drying enough then fix the cooler on the chiller and connect all pipes.

## 6.5 Operation and Debugging of Air-door Actuator

- 1) The turning switch is used to select the rotary direction of air door. It has been set in factory according to its structure.
- 2) Air door actuator can operate automatically or manually, it has been set as automatically in factory.
- 3) Press manual-operation button (as below picture), gear of the actuator would be unlocked. Then, manually rotate the clip (as below picture) and air-door shaft (as below picture); Loose the button, gear would be combined, the actuator would operate automatically.

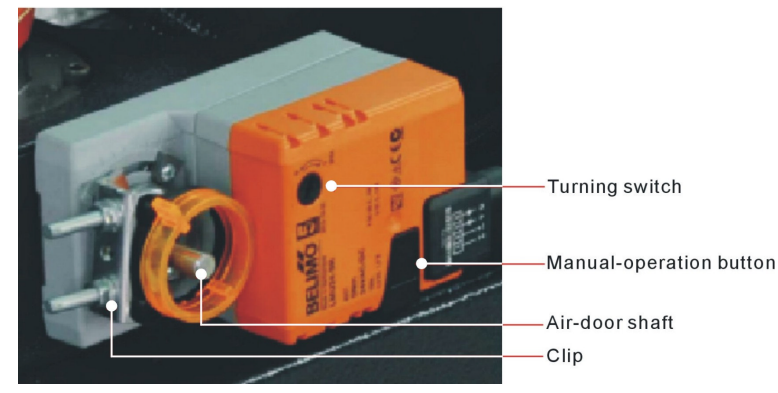

Picture 6-8: Air-door Actuator

| SHIN                                                                     |  |
|--------------------------------------------------------------------------|--|
| 6.6 Maintenance Schedule                                                 |  |
| 6.6.1 Machine Information                                                |  |
| Model SN Manufacture date                                                |  |
| VoltageΦV Frequency Hz Power kW                                          |  |
| 6.6.2 Check After Installation                                           |  |
| Check that pipe connections are firmed locked by clips.                  |  |
| Check the drving hopper cleaning door is sealed.                         |  |
| Check that the piping system is correct.                                 |  |
| Check if the honeycomb-rotor is damaged or not.                          |  |
| Electrical Installation                                                  |  |
|                                                                          |  |
| └─ Voltage: V Hz                                                         |  |
| Fuse melt current: 1 Phase A 3 Phases A                                  |  |
| Check phase sequence of the power supply.                                |  |
| Check the rotating direction of blower fans.                             |  |
| 6.6.3 Daily Checking                                                     |  |
| Check the start/stop function.                                           |  |
| Check the set-up timing function.                                        |  |
| Check whether air-door actuator is normal.                               |  |
| Check whether airflow detector is normal.                                |  |
| Check whether controller is normal.                                      |  |
| Check power supply wires.                                                |  |
| Check temperature controller.                                            |  |
| Check and clean the air filter.                                          |  |
| Check whether overheat protection is normal.                             |  |
| Check whether dew-point is normal.                                       |  |
| Check whether cooling water circulation is normal.                       |  |
| 6.6.4 Weekly Checking                                                    |  |
| Check all power cables.                                                  |  |
| Check if there are loose connections of electrical components.<br>54(55) |  |

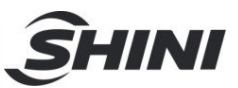

Check and clean air filter.

Check the function of solenoid valve.

- Check motor overload relay and anti-phase function.
- Check whether air pipe is shed, leaked and loose.

#### 6.6.5 Monthly Checking

Check whether the pipe heater is normal.

Check the working condition of electrical components.

Check if the transmission belt is loose or not.

Check the performance of gear motor.

Check if there are leakages in honeycomb-rotor.

#### 6.6.6 Half-yearly Checking

Check if there are damages of heat-resistant hoses.

Check the drying heaters.

Check regen./process blower and blower fans.

Check whether honey-comb rotor belt is damaged.

Clean the cooler.

#### 6.6.7 Yearly Checking

Check whether the contactor is normal <sup>[1]</sup>.

#### 6.6.8 3 year Checking

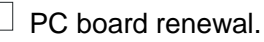

No fuse breaker renewal.

Notes: [1] Manufacturer laboratory data for AC contactor is two million times in life. we suggest service life for one million four hundred thousand times, if work eight hours per day, recommended replacing frequency is 1.5 years, if work day and night, replacement is suggested to be done every six months.